| اسات العليا                             | دي لتعبئة طلب قبول للدر                                              | الدليل الإرشاد                                                                             |
|-----------------------------------------|----------------------------------------------------------------------|--------------------------------------------------------------------------------------------|
|                                         | · · · · · · · · · · · · · · · · · · ·                                |                                                                                            |
| ⊕☆☆ × ♂ → ₽                             |                                                                      | http://edugatetest-srv.kku.edu.sa/kku/init 🤗 🗲 😑                                           |
|                                         |                                                                      | 🗙 جامعة الملك خالد e-Register 🏈                                                            |
| 🎬 🔻 💽 🔻 🖃 🔻 الصفحة 🔻 أمان 🕶 أدوات 🕶 🔞 👻 | 💶 اغانی استکنان عربی - [مسر 🗿 جامعة الملك خالد (۲) 🧃 e-Register Test | 🚔 📓 الخطوط الجوية التربية الستودية 🗿 aboutblank 👔 ديكور حمامات فيس بوك                     |
|                                         | King Khalid University جامعة الملك خالد                              | 1                                                                                          |
| E English                               | , الطلبات ♦ أكاديمي ♦                                                | القبول 🝷 التحقق من الوثائق 🔸 إدخال                                                         |
|                                         |                                                                      | طلب قبول الدراسات العليا                                                                   |
|                                         |                                                                      | طلب قبول بكالوريوس للطلبة السعوديين                                                        |
|                                         | القيما بمالتسجيل                                                     | دليل التخصصات في الجامعة                                                                   |
|                                         |                                                                      | تقديم الدبلومات التربوية                                                                   |
|                                         |                                                                      | شيوط القيول                                                                                |
|                                         | اكاديميا                                                             | استعرض النسبة المؤهلة والموزونة                                                            |
|                                         | 🛓 تسجيل الدخول                                                       |                                                                                            |
|                                         | اسم المستخدم                                                         |                                                                                            |
|                                         |                                                                      |                                                                                            |
|                                         | كلمة السر                                                            |                                                                                            |
|                                         | هل نسيت كلمة السر؟ دخول                                              |                                                                                            |
|                                         |                                                                      |                                                                                            |
| 0 6 0 8 6                               | دميع الحقوق محقوظة لجامعة الملك بالدر2016                            | <b>روابط مهمة</b><br>جامعة الملك ظائد<br>عمادة القبول والاسحيل<br>عمادة التعليم الداكتروني |
|                                         |                                                                      |                                                                                            |

| <mark>- + 3:90 β<sup>0</sup></mark>                        |                                                                 | #http://edugatetest-srv.kku.edu.sa/kku/init                                                                                                    |
|------------------------------------------------------------|-----------------------------------------------------------------|----------------------------------------------------------------------------------------------------|
| فحة الرئيسية يتم الضغط على<br>قبول الدراسات العليا) كما هو | كترونية للجامعة الصر<br>ة ويتم اختيار( طلب ا<br>(طلب قبول جديد) | الصورة التالية :-<br>هذه الصفحة تظهر بعد الدخول على البوابة الأل<br>الرابط الموضح في الإعلان لتظهر هذه الصفح<br>موضح أعلاه لتظهر الصفحة التالية ويتم اختيار |
| ★ 6 - · · · · · · · · · · · · · · · · · ·                  | http://edugate                                                  |                                                                                                    |
|                                                            |                                                                 | e-Register 🧭                                                                                                    |
| 🎽 🔹 🛪 🔄 🖘 🔚 🔹 الصفحة 🔸 أمان 🔹 أدرات 🕈 🚯 🕶 🎽                | e-Register Test 🧃 (۴) جامعة الملك خالد (۴)                      | 🙀 🛃 الخطوط الجريه العربية الستودية 🗿 aboutblank 👔 ديكور حمامات فيس بوك 🚺 الخاني استكنان عربي - [عسر 🧧                                                       |
|                                                            |                                                                 | الصفحة الرئيسية للخدمات                                                                                                    |
|                                                            |                                                                 | اللبيا عمادة القبول والتسجيل                                                                                                    |
| طلب قبول الدراسات العليا 🔚                                 |                                                                 | الفصل الأول 38/37                                                                                                    |
| م                                                          | یرجی اختیار نوع طلب التقدی                                      | القبول<br>طلب قبول الدراسات العليا                                                                                                    |
| © طالبات                                                   | © طلاب                                                          | طلب قبول بكالوريوس للطلبة السعوديين                                                                                                    |
|                                                            |                                                                 | دليل التخصصات في الجامعة                                                                                                    |
|                                                            |                                                                 | تقديم الدبلومات التربوية                                                                                                    |
|                                                            |                                                                 | شروط القبول                                                                                                    |
|                                                            |                                                                 | استعراض النسبة المؤهلة والموزونة                                                                                                    |
| الدوع (                                                    |                                                                 | التحقق من الوثائق                                                                                                    |
|                                                            |                                                                 | إدخال الطلبات                                                                                                    |
|                                                            |                                                                 | الماديمي •                                                                                                    |
| 8 <b>() () ()</b>                                          | King Khald University وظلم الجامعة الملك خالد.2016              | روابط مهمة<br>جامعة الملك خالد<br>عمادة الفيول والانسجيل<br>عمادة الرساف العليا                                                                             |

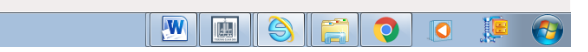

## يجب تعبئة الحقول التي بجانبها علامة باللون الأحمر \*

الصورة التالية : -

- تختص بالسجل المدني وكلمة السر والبريد الالكتروني ، (مهم حفظ كلمة السر من أجل التعديل في طلب القبول عند الضرورة).
  - الاسم باللغة العربية والانجليزية

| ▲ ● ● ● ● ● ● ● ● ● ● ● ● ● ● ● ● ● ● ●                                                                                      |                                                         |                                                                                                    | http://edugatetest-srv.kku.e                                                                                                    | edu.sa/kku/ui/guest/applicat                           | ion_online/index/highStudyLogi                                                                                                    | inIndex.faces 💋 🕞 🔶                                                                                                    |
|----------------------------------------------------------------------------------------------------|---------------------------------------------------------|----------------------------------------------------------------------------------------------------|----------------------------------------------------------------------------------------------------|--------------------------------------------------------|----------------------------------------------------------------------------------------------------|----------------------------------------------------------------------------------------------------|
| 🛁 🖶 🔻 الصفحة 🖛 أمان 🕶 أدرات 🖛 🚱 🖛                                                                                            | - 🔊 - 🏠 "                                               | e-Register Test 🖨 (۴) الملك خالد                                                                                                    | تكنان عربي - (مسر (6) جامعة                                                                                                    | ×<br>حمامات فیس بوك 🚺 اغانی اسا                        | جامعة الملك خالد 😂 جامعة الملك خالد<br>عوديه 🗿 aboutblank جاريكور                                                                                                    | e-Register 🌽 🛃 e-Register من التربية الس                                                                                                    |
|                                                                                                    |                                                         |                                                                                                    |                                                                                                    | والتسحيل                                               | الرئيسية للخدمات                                                                                                    | الصفحة                                                                                                    |
| ر الدراسات العليا 💼                                                                                                    | طلب قبول                                                |                                                                                                    |                                                                                                    | والمسليون                                              | سل الثاني 37/36 (                                                                                                    | الفص                                                                                                    |
|                                                                                                    |                                                         | .مة 🖱 يجب ادخالها                                                                                                    | الحقول التي تحتوي على هذه العا<br>💷 تسحيل طالب يحييد                                                                                                    |                                                        |                                                                                                    |                                                                                                    |
|                                                                                                    |                                                         |                                                                                                    |                                                                                                    |                                                        |                                                                                                    |                                                                                                    |
|                                                                                                    |                                                         | الماجستير 👻                                                                                                    | الدرجة                                                                                                    |                                                        |                                                                                                    |                                                                                                    |
| قميل 1                                                                                                    |                                                         | 1.1.1.1.1.1.                                                                                                    | السجل المدني "<br>كلمة السر "                                                                                                    |                                                        |                                                                                                    |                                                                                                    |
|                                                                                                    |                                                         |                                                                                                    | تاكيد كلمة السر "                                                                                                    |                                                        |                                                                                                    |                                                                                                    |
|                                                                                                    | تتمكن من استعادة كلمة السر.                             | سر، الرجاء إختيار سوأل والإجابة عليه حتى ت                                                                                                    | البريد الدلكتروني *<br>في حال فقدت او نسيت كلمة ال                                                                                                    |                                                        |                                                                                                    |                                                                                                    |
|                                                                                                    |                                                         | ما هي هوايتك المفضلة؟ 🔹                                                                                                    | السؤال                                                                                                    |                                                        |                                                                                                    |                                                                                                    |
|                                                                                                    |                                                         |                                                                                                    | الجواب "                                                                                                    |                                                        |                                                                                                    |                                                                                                    |
|                                                                                                    |                                                         |                                                                                                    | 💿 بيانات الطالب الأساسية                                                                                                    |                                                        |                                                                                                    |                                                                                                    |
|                                                                                                    |                                                         |                                                                                                    | (اسم الطالب بالعربية)                                                                                                    |                                                        |                                                                                                    |                                                                                                    |
| المائلة "<br>سمال المائلة المائلة المائلة المائلة المائلة المائلة المائلة المائلة المائلة المائلة المائلة المائلة المائلة ال | اسم الجد "                                              | الأب -                                                                                                    | النسم الأول *                                                                                                    |                                                        |                                                                                                    |                                                                                                    |
| μ + 1:24<br>TV/+0/11 Φ) № Δ Φ Φ AR                                                                                           |                                                         |                                                                                                    |                                                                                                    |                                                        |                                                                                                    | 0 🌻 🚱                                                                                                    |
| ★ 6 - ☆ ☆ ∴ × σ - ρ                                                                                                    |                                                         |                                                                                                    | http://edugatetest-srv.kku.e                                                                                                    | edu.sa/kku/ui/guest/applicat                           | ion_online/index/highStudyLogi                                                                                                    | inIndex.faces 🧭 🔶 🔶                                                                                                    |
|                                                                                                    |                                                         |                                                                                                    |                                                                                                    |                                                        |                                                                                                    |                                                                                                    |
|                                                                                                    |                                                         |                                                                                                    |                                                                                                    | ×                                                      | 🧟 جامعة الملك خالد                                                                                                    | e-Register 🥭                                                                                                    |
| 📼 🖶 🔹 الصفحة 🕶 أمان 🕶 أدرات 🕶 🚱 🖛 🛸                                                                                          | • 🔊 • 🟠 "                                               | e-Register Test 🗿 (۴) لملك خالد                                                                                                    | تکنان عربي - [مسر 🧃 جامعة                                                                                                    | ×<br>حمامات فیس بوك 🚺 اغانی اس                         | جامئة الملك خالد 🌽 جامئة الملك خالد 🖉 ديكور 🛐 ديكور                                                                                                    | e-Register 🥔<br>الخطوط الجويه القربيه الس                                                                                                    |
| <ul> <li>المشعة + أمان + أبوان + • • *</li> <li>خميل +</li> </ul>                                                            | × ₪ ▼ ₪ <sup>≪</sup>                                    | e-Register Test 🗿 (۲) ایس خاند (۲                                                                                                    | تكنان عربي - (فسر 🗿 جامعة<br>كلمة السر -                                                                                                    | ×<br>حمامات فیس بوك 🚺 اغانی اس                         | جاعقة الطلاخالد 🏈 جاعقة الطلاخالد عوديه 🦉 عليكور 😭 ديكور                                                                                                    | e-Register 纋<br>الخطرط الجريه التربية الس<br>د                                                                                                    |
| ■ • الصفحة • امان • الوات • • • • • •                                                                                        | · D · D ·                                               | e-Register Test @) (۲) دلند فاند (۲)                                                                                                    | تكنان عربي - (سر ) جامعة<br>كلمة السر -<br>تاكيد كلمة السر "                                                                                                    | ×<br>حمامات فیس بولد 💶 اغانی اس                        | مالي جامعة العلك خاند 🌽 جامعة العلك خاند 😭 ييكور 😭 عليكور                                                                                                    | e-Register 🧭                                                                                                    |
| <ul> <li>الصفحة + أمان + أبوات + ٢٠ *</li> <li>الصفحة + أمان + أبوات + ٢٠ *</li> <li>خصيل +</li> </ul>                       | 🌾 🚯 🔹 💽 👻 🕷                                             | من خاند (۲) (۲) e-Register Test (۲) (۳) من خاند (۲) و من خان می من خان می من خان می من خان می من خان می من خان م                                                                                                    | تكان عربي - (سير () جاهة<br>كلمة السر -<br>تاكيد كلمة السر -<br>البريد الذاكتروني -<br>في دال مقدت او نسيت كلمة ال                                                                                                    | ×<br>حدادات فیبر برند 💽 اغادی اس                       | م جامعة الطلا خالد (الله الله عنه الطلا خالد الله عنه) عنه الله عنه الله عنه الله عنه الله عنه الله عنه الله ع                                                                                                    | e-Register 🍘<br>انخفوه نجوبه اندربیه اند<br>۲                                                                                                    |
| <ul> <li>ها د این - ایران - ۲۰ - ۲۰</li> <li>همیل +</li> </ul>                                                               | 🌾 💽 🔹 🧟 🛪 🔝                                             | هند خاند (۲) (€ e-Register Test )<br>منابع خاند (۲) (€ (۲) (€ (۲) (€ (۲) (۲) (۲) (۲) (۲) (۲) (۲) (۲) (۲) (۲)                                                                                                    | تكتان عربو - (صر () جامعة<br>كلمة السر -<br>تاكيد كلمة السر -<br>البريد الدلكتروني -<br>في حال مقدت او نسبت كلمة ال<br>السؤال                                                                                                    | ×<br>حدادات فیہ بولد 💽 اغادی اس                        | م جامعة الطلا خالد (الله الله عنه) عليه الطلا خالد عليه الله عنه الله عنه الله عنه الله عنه الله عنه الله عنه ا                                                                                                    | e-Register 🍘<br>انخفوه نجوبه اندربیه اند<br>۲                                                                                                    |
| <ul> <li>السفنة + أمان + أبوان + ٢</li> <li>- المان + أمان + أبوان + ٢</li> <li></li></ul>                                   | * 🗟 * الم السر.                                         | هند خاند (۲) (€ Register Test )<br>سرا الرجاء إختيار سوال والإجابة عليه حتى ت<br>اعا هي موايتك المفضلة؟                                                                                                    | تكتان عربو - (سر () جامعة<br>كلمة السر -<br>تاكيد كلمة السر -<br>في دال مقدت او نسبت كلمة ال<br>السؤال<br>الجواب -                                                                                                    | ×<br>حدادات فیہ بولد 💽 اغالی اس                        | م جامعة الملك خالد (الله الله الله الله عنه) عليه الله عنه الله عنه الله عنه الله عنه الله عنه الله عنه الله ع                                                                                                    | e-Register (ﷺ)<br>په اختلاط اجوبه التربیه الله<br>ا                                                                                                    |
| <ul> <li>السفنة + أمان + أبوان + ٢</li> <li>المناب + أمان + أبوان + ٢</li> </ul>                                             |                                                         | هـ الد خاند (٢) (٢) معلند خاند (٢) (٢) معلنه خاند (٢) معلنه حالي المعلني المعلني المعلم حالي المعلم المعلم حالي المعلم المعلم<br>المعلم المعلم المعلم المعلم المعلم المعلم المعلم المعلم المعلم المعلم المعلم المعلم المعلم المعلم المعلم المعلم ا                                                                                                    | تكان عربي - (سر ( هَ عَامَةُ<br>كلمة السر -<br>تاكيد كلمة السر -<br>في حال مقدت او نسبت كلمة ال<br>البواب -<br>الجواب -<br>ه عالي الاستقال                                                                                                    | ×<br>حدادات فیہ بولد <b>1</b> اغالی اس                 | م جامعة الملك خالد (الله الله الله عاليه عليه الله عاليه الله عليه الله عليه الله عليه الله عليه الله عليه الله عليه الله عليه الله عليه الله عليه الله عليه الله عليه الله عليه الله عليه الله عليه الله عليه الله عليه الله عليه الله عليه الله عليه الله عليه الله عليه الله عليه الله عليه الله عليه الله عليه الله عليه الله علي                                                                                                    | e-Register کی<br>ایک ایک ایک ایک ایک ایک ایک ایک ایک ایک                                                                                                    |
| المائة - المائة - المان - الوات - ٢٠ "                                                                                       | * * * * * * * * * * * * * * * * * * *                   | e-Register Test (€) (1) المعناد (1) (€) (1) (1) (1) (1) (1) (1) (1) (1) (1) (1                                                                                                    | تكتان عربي - (سر ( ) جامعة<br>كلمة السر -<br>تاكيد كلمة السر -<br>في حال مقدت او نسبت كلمة ال<br>السؤال<br>الجواب -<br>( سم الطالب بالديرية)<br>النسم الأول -                                                                                                    | ×<br>حدادات قیہ ہوند 💶 اغادی اس                        | محيية الطلا خالد الم                                                                                                    | e-Register کی<br>این ایندریه اعربیه است<br>ایندریه اعربیه است<br>ایندریه ایندریه ایندریه ایندریه ا                                                                                                    |
| • الصلحة • المان • الوات • • • • • • • الصلحة • المان • الوات • • • • • • • • • • • • • • • • • • •                          | * * * * * * * * * * * * * * * * * * *                   | فلا خالد (٢) (٢) المنابعة المنابعة عليه علي المنابعة المنابعة المناب<br>منابعة المنابعة المنابعة المنابعة المنابعة المنابعة المنابعة المنابعة المنابعة المنابعة المنابعة المنابعة المن<br>المنابعة المنابعة المنابعة المنابعة المنابعة المنابعة المنابعة المنابعة المنابعة المنابعة المنابعة المنابعة المنابعة المنابعة المنابعة المنابعة المنابعة المنابعة المنابعة المنابعة المنابعة المنابعة المنابعة المنابعة المنابعة المنابعة المنابعة المنابعة المن                                                                                                    | تكتان عربي - (سر ( هَ جامعة<br>كلمة السر -<br>تاكيد كلمة السر -<br>في حال فقدت او نسبت كلمة ال<br>السؤال<br>الجواب -<br>(سم الطالب بالديرية)<br>(سم الطالب بالديرية)                                                                                                    | ×<br>حدادات قیہ ہوند 💶 اغادی اس                        | چېنې (الله نام کې په کې کې پې کې پې کې پې کې پې کې پې کې پې کې پې کې پې کې پې کې پې کې پې کې پې کې کې پې کې کې پې کې کې پې کې کې کې کې کې کې کې کې کې کې کې کې کې                                                                                                    | e-Register کی<br>ای اختیرہ اعربیہ اس<br>ای اختیرہ اعربیہ اس                                                                                                    |
| * استخذ + امن - امرت • • • • • • • • • • • • • • • • • • •                                                                   | ۲ السر الحد " ۲ السر الحد " ۲ السر الحد " ۲ السر الحد " | <ul> <li>فلا خالد (٢) (٢) الحليم الحليم الح<br/>حليم الحليم الحليم الحليم الحليم الحليم الحليم الحليم الحليم الحليم الحليم الحليم الحليم الحليم الحليم الحليم الحليم الحليم الحليم الحليم الحليم الحليم الحليم الحليم الحليم الحليم الحليم الحليم<br/>حليم الحليم الحليم الحليم الحليم الحليم الحليم الحليم الحليم الحليم الحليم الحليم الحليم الحليم الحليم الحليم الحليم الحليم الحليم الحليم الحليم الحليم الحليم الحليم الحليم الحليم الحليم الحليم الحليم الحليم الحليم الحليم الحليم الحليم الحليم الحليم الحليم الحليم الحليم الحليم الحليم الحليم<br/>حليم الحليم الحليم الحليم الحليم الحليم الحليم الحليم الحليم الحليم الحليم الحليم الحليم الحليم الحليم الحليم الحليم الحليم الحليم الحليم الحليم الحليم الحليم الحليم الحليم الحليمم الحليم الحليم الحليم الحليم الحليم الحليم الحليم الحليم ا</li></ul> | تكنن عربي - (سر ( َ جَاهَةَ<br>كلمة السر -<br>تاكيد كلمة السر -<br>في حال فقدت او نسيت كلمة ال<br>البريا الالكتروني -<br>المهال<br>المهال الاليانياني<br>(سم الطالب الانجليزية)<br>- (سم الطالب الانجليزية)                                                                                                    | ×<br>حدادات قیبر برند <b>()</b> اغادی اس               | ي جامعة المالة خالد (الله عليه الله الله عليه الله عليه الله الله عليه الله عليه ا<br>الله عليه الله عليه الله عليه الله عليه الله عليه الله عليه الله عليه الله عليه الله عليه الله عليه الله عليه ال<br>الله عليه الله عليه الله عليه الله عليه الله عليه الله عليه الله عليه الله عليه الله عليه الله عليه الله عليه ا | و-Register کی<br>ای اختیره اجریه ایریه اس<br>ای اختیره اجریه ایریه اس<br>ایریه ایریه ایریه ایریه ایریه ایریه ایریه ایریه ایریه ایریه ایریه ایریه ایریه ایریه ایریه ایریه ایریه ایریه ایر                                                                                                    |
| * استخذ + امن - امرت • ٢٠٠٠ * استخذ + امن - امرت • ٢٠٠٠ * العالية - " First Name"                                            | آلام الحد " Father Name                                 | و-Register Test (٢) (٢) الله عنه حتى تعديد (٢) (٢) الله عنه حتى تعديد (٢) الله عنه حتى تعديد (٢) الله عنه حتى ت<br>ما هي هوايتك المفضلة؟<br>اللب -<br>                                                                                                    | كتان عربي - إسر (هَ جَاهَةُ<br>كلمة السر -<br>البريد الذاكتروني -<br>في حال مقدت او نسبت كلمة ال<br>الجواب -<br>(سم الطالب بالعربية)<br>(سم الطالب بالنجليزية)<br>(سم الطالب بالنجليزية)<br>(سم الطالب بالنجليزية)<br>(سم الطالب الشخصية الذي تحمله                                                                                                    | × مادان فيريرك ( العادي ال                             | ي جامعة المالة كان<br>عربيه (٢ aboutblank (٢) يكرر<br>المالة المالة المالة المالة المالة المالة المالة المالة المالة المالة المالة المالة المالة المالة المالة المالة الم                                                                                                    | و-Register آلف<br>المعلوم الجرية العربية الله<br>المعلوم الجرية العربية الله<br>المعلوم الجرية العربية الله<br>المعلوم المعلوم العربية الله<br>المعلوم العربية العربية الله<br>المعلوم العربية العربية الله<br>المعلوم العربية العربية الله<br>المعلوم العربية العربية الله<br>المعلوم العربية العربية العربية الله<br>المعلوم العربية العربية العربية الله<br>المعلوم العربية العربية العربية العربية الله<br>المعلوم العربية العربية الع<br>العربية العربية العربية العربية العربية العربية العربية العربية العربية العربية العربية العربية العربية العربية العربية العربية العربية العربية العربية العربية العربية العربية العربية العربية العربية العربية العربية العربية العربية العربية العربية العربية العربية العربية العربية العربية العربية الع<br>العربية العربية العربية العربية العربية العربية العربية العربية العربية العربية العربية العربية العربية العربية العربية العربية العربية العربية العربية العربية العربية العربية العربية العربية العربية العربية العربية العربية العربية ا |
| * استعناب المان - الوات - ٢٠٠٠ * المانة - المان - الوات - ٢٠٠٠ * فلتيا + * فلتيا First Name *                                | <ul> <li></li></ul>                                     | د-Register Test () () العند عالية العند () () () () () () () () () () () () ()                                                                                                    | لكتان عربي - (سر ( َ حَافَةَ السر -<br>تائيد كلمة السر -<br>البريد الذاكنروني -<br>في حال فقدت او نسبت كلمة ال<br>السؤال<br>الجواب -<br>(سم الطالب الديرية)<br>- (سم الطالب الديرية)<br>- (سم المالب الديرية)<br>- (سم الطالب الديرية)<br>- (سم المالب الديرية)<br>- (سم المالب الديرية)<br>- (سم المالب الديرية)<br>- (سم المالب الديرية)<br>- (سم المالب الديرية)<br>- (سم المالب الديرية)<br>- (سم المالب الديرية)<br>- (سم المالب الديرية)<br>- (سم المالب الديرية)<br>- (سم المالب المالب الديرية)<br>- (سم المالب المالب المالب المالب المالب المالب ال | ×<br>حدادات قیبر برند <b>()</b> اغادی اس               | عوبه (معاليم المعاليم المعاليم المعاليم المعاليم المعاليم المعاليم المعاليم المعاليم المعاليم المعاليم المعالي<br>المعاليم المعاليم المعاليم المعاليم المعاليم المعاليم المعاليم المعاليم المعاليم المعاليم المعاليم المعاليم الم                                                                                                    | د-Register کی<br>ای اختیاد ایجوبه اعربیه اس<br>ای ای ای ای ای ای ای ای ای ای ای ای ای ا                                                                                                    |
| * استفد + امن - امرت * • • • • • • • • • • • • • • • • • •                                                                   | <ul> <li> </li> <li> </li> <li></li></ul>               | داند (۲) (٢) الحالية عليه حتى تا عالية المنابعة المنابعة م<br>منابعة المنابعة المنابعة المنابعة المنابعة المنابعة المنابعة المنابعة المنابعة المنابعة المنابعة المنابعة المنابعة المنابعة المنابعة المنابعة المنابعة المنابعة المنابعة المنابعة المنابعة المنابعة المنابعة المنابعة المنابعة المنابعة المنابعة المنابعة المنابعة المنابعة المنابعة المنابعة المنابعة المن<br>منابعة المنابعة المنابعة المنابعة المنابعة المنابعة المنابعة المنابعة المنابعة المنابعة المنابعة المنابعة المنابعة المنابعة المنابعة المنابعة المنابعة المنابعة المنابعة المنابعمن المنابعة المنابعة المنابعة المنابعة المنابعة المنابعة            | لكتان عربي - (سر ( َهَ جامعَة<br>كلمة السر -<br>البريد الذلكتروني -<br>في حال فقدت او نسبت كلمة ال<br>السؤال<br>الجواب -<br>المواليات الطالب الساسية<br>(سم الطالب التجارينه)<br>-<br>التسم الثول -<br>التمالي التخيية الذي تحمله<br>إختر من الوثائق الثانية : -                                                                                                    | × مادان نیر برند • • • • • • • • • • • • • • • • • • • | ي جامعة المالة خالف<br>عربيه (ع) aboutblank (ع) بيكور<br>المالة المالة المالة المالة المالة المالة المالة المالة المالة المالة المالة الم                                                                                                    | د-Registr کی الجیاد اللہ اللہ اللہ اللہ اللہ اللہ اللہ ال                                                                                                    |
| * المثنة * أمان * أبوان * () * المثنة * أمان * أبوان * () * قابل * * قابل * First Name*                                      | <ul> <li> </li> <li> </li> <li></li></ul>               | د-Register Test (٢) (٢) الحد عاد ٢٥ (٢) (٢) (٢) (٢) (٢) (٢) (٢) (٢) (٢) (٢)                                                                                                    | لكنان عربي - (سر ( ) جامعة<br>كلمة السر -<br>البريد الداكتروني -<br>في حال مفدت او نسبت كلمة ال<br>السؤل<br>الحواب -<br>( سم الطالب الاليونية)<br>( سم الطالب بالاليونية)<br>- [ مسم الطالب الاليونية)<br>- [ مسم الطالب الاليونية)<br>- [ مسم الطالب الاليونية -<br>اليسم الذي : -                                                                                                    | × مادان نیر برند • • • • • • • • • • • • • • • • • • • | ي جامعة المالة خالف<br>عربيه (علم الحالة) (علم الحالة) الم                                                                                                    | د-Registr (ی این این این این این این این این این ای                                                                                                    |

الصورة التالية :-

- توضيح حالة شهادة الطالب هلي هي تربوية أم لا.
   توضيح بيانات التخصص السابق والتقدير والمعدل .
  - - بيانات شخص يمكن الاتصال به عند الحاجة.

| ☆☆☆ × (           | Q + 5                 |               |                                       | http://edugatetest-srv.kku.     | .edu.sa/kku/ui/gue | st/application_online/index/highStu  | dyLoginIndex.faces 🙋 🕞 🔿           |
|-------------------|-----------------------|---------------|---------------------------------------|---------------------------------|--------------------|--------------------------------------|------------------------------------|
|                   |                       |               |                                       |                                 | )                  | 🧉 جامئة الملك خالد                   | e-Register 🥭                       |
| ادوات 🕶 🔞 🕶 🛸     | 🖶 🝷 الصفحة 🝷 أمان 🕈   | i 🖃 🛪 🔝 🔻 🏠 🥤 | e-Register Test 🧉 (۱) خالد (۱         | نكنان عربي - [مسر 🧃 جامعة الملك | ، بوك 🚺 اغاني است  | aboutblank 🚰 دیکور حمامات فیس        | 🚽 📓 الخطوط الجويه التربيه الستوديه |
|                   |                       |               |                                       | 0                               |                    |                                      | *                                  |
|                   |                       |               | ▼ 017                                 | ثابت السكن *                    |                    |                                      |                                    |
|                   |                       | (05112        | يرد إدخال يقو الدوال مع الصفر مثلًا . |                                 |                    |                                      |                                    |
|                   |                       |               |                                       | *. llaa                         |                    |                                      |                                    |
|                   |                       |               | I                                     | 0.94                            |                    |                                      |                                    |
|                   |                       |               | @ ذکر 🖱 أنثى                          | الحنس.*                         |                    |                                      |                                    |
|                   |                       |               |                                       |                                 |                    |                                      |                                    |
|                   |                       |               | ® أعزب© متزود © مطلق © أرمل           | الحالة الاحتماعية *             |                    |                                      |                                    |
|                   |                       |               | , ., ., .,                            |                                 |                    |                                      |                                    |
|                   |                       |               | © سليم © ذو اعاقة                     | الحالة الصحية *                 |                    |                                      |                                    |
|                   |                       |               | •                                     | نمع الدراسة "                   |                    |                                      |                                    |
|                   |                       |               |                                       |                                 |                    |                                      |                                    |
|                   |                       |               |                                       |                                 |                    |                                      |                                    |
|                   |                       |               |                                       | 🗟 بيانات الميلاد                |                    |                                      |                                    |
|                   | ت قنيبا <b>ا</b>      | / -           | النور                                 |                                 |                    |                                      |                                    |
|                   |                       |               | Manuel, Lada,                         | تاريخ الميلاد "                 |                    |                                      |                                    |
|                   |                       |               |                                       |                                 |                    |                                      |                                    |
|                   |                       |               |                                       |                                 |                    |                                      | E                                  |
|                   |                       |               | المملكة العربية السعودية 💌            | البلد "                         |                    |                                      |                                    |
|                   |                       |               |                                       |                                 |                    |                                      |                                    |
|                   |                       |               |                                       | 🖬 المهنة                        |                    |                                      |                                    |
|                   |                       |               | المراجعة ⊘أبعا                        | - Inf                           |                    |                                      |                                    |
|                   |                       |               |                                       | الس                             |                    |                                      |                                    |
|                   |                       |               |                                       |                                 |                    |                                      |                                    |
|                   |                       |               |                                       | 📼 شهاده اندینوم انتریوي         |                    |                                      |                                    |
|                   |                       |               | 🖲 لا يوجد 🗇 يوجد                      | شهادة الدبلوم التربوي *         |                    |                                      |                                    |
|                   |                       |               |                                       |                                 |                    |                                      |                                    |
|                   |                       |               |                                       |                                 |                    |                                      |                                    |
|                   |                       |               |                                       | 💷 بيانات الشهادة السابقة        |                    |                                      |                                    |
|                   |                       |               |                                       |                                 |                    |                                      |                                    |
|                   |                       |               | المملكة العربية السعودية 💌            | دولة الشهادة *                  |                    |                                      |                                    |
| · <b>→</b> %90 🕫  |                       |               |                                       |                                 |                    |                                      | *                                  |
| دار ا<br>دار ۱:٤٩ | 📭 . <sup>6</sup> 🕥 AR |               |                                       |                                 |                    | 1 🖎 🖻 🧥                              |                                    |
| TV/+0/17          | 1 <b>0</b> - 10       |               |                                       |                                 |                    |                                      |                                    |
|                   |                       |               |                                       |                                 |                    |                                      |                                    |
|                   |                       |               |                                       |                                 |                    |                                      |                                    |
| ◎☆☆ ×             | Q + D                 |               |                                       | http://edugatetest-srv.kku.     | .edu.sa/kku/ui/gu  | est/application_online/index/highStu | dyLoginIndex.faces 💋 🕞 🔶           |
|                   |                       |               |                                       |                                 | >                  | 🤌 جامئة الملك خاند                   | e-Register 🥝                       |
| ادوات 🕶 🔞 👻       | 🖶 🔻 الصفحة 🕶 أمان 🕶   | - 🖃 ד 📓 🔻 🏠 🥤 | e-Register Test 🧿 (۴) خالد (۴)        | نكنان عربي - [مسر 🧃 جامعة الملك | ، بوك 🚺 اغانى است  | aboutblank 🚰 دیکور حمامات فیم        | 숽 📓 الخطوط الجويه التربيه الستوديه |
|                   |                       |               | · · · ·                               |                                 |                    |                                      | ^                                  |
|                   |                       |               | •                                     | نوع الدراسة *                   |                    |                                      |                                    |
|                   |                       |               |                                       |                                 |                    |                                      |                                    |
|                   |                       |               |                                       | a da a la cata 🗖                |                    |                                      |                                    |
|                   |                       |               |                                       | אַן אַןטים וואַגעג 🙂            |                    |                                      |                                    |
|                   | السنة 💌               | / -           | اليوم 🔻 / الشهر                       | The leaf                        |                    |                                      |                                    |
|                   |                       |               |                                       | تاريح القيندد                   |                    |                                      |                                    |
|                   |                       |               |                                       |                                 |                    |                                      |                                    |

| المجاد العالم المجاد العالم المحاد العالم المجاد العالم المجاد العالم المجاد العالم المجاد العالم المحاد العالم المحاد العالم المحاد العالم المحاد العالم المحاد العالم المحاد العالم المحاد العالم العالم ا<br>الما معالم العالم العالم العالم العالم العالم العالم العالم العالم العالم العالم العالم العالم العالم العالم العالم العالم العالم العالم العالم العالم العالم العالم العالم العالم العالم العالم ا<br>الما معالم العالم العالم العالم العالم العالم العالم العالم العالم العالم العالم العالم العالم العالم العالم العالم العالم العالم العالم العالم العالم العالم العالم العالم العالم العالم العالم العالم العالم العالم العالم العالم العالم العالم العالم العالم العالم العالم العالم العالم العالم العالم ا<br>الما معالم العالم العالم العالم العالم العالم العالم العالم العالم العالم العالم العالم العالم العالم العالم العالم العالم العالم العالم العالم العالم العالم العالم العالم العالم الع                                                 |         | v                          | نوع الدراسة "             |  |
|----------------------------------------------------------------------------------------------------|---------|----------------------------|---------------------------|--|
| تایخ لیمند۔ اسم پ اسم پ اسم<br>اسم پ اسم پ اسم پ اسم پ اسم پ اسم پ اسم پ اسم پ اسم پ اسم پ اسم پ اسم پ اسم پ اسم پ اسم پ اسم پ اسم پ اسم پ اسم پ اسم پ اسم پ اسم پ اسم پ اسم پ اسم پ اسم پ اسم پ اسم پ اسم پ اسم پ اسم پ اسم پ اسم پ اسم پ اسم پ اسم پ اسم پ اسم پ اسم  |         |                            | 🗉 بيانات الميلاد          |  |
| البنا، المعلية السعوية في المعلية السعوية في المعلية السعوية في المعلية السعوية في المعلية السعوية في المعلية المعلية السعوية في المعلية المعلية السعوية في المعلية المعلية ا                                                                                                    | السنة 🗸 | اليوم 🔻 / الشهر 🔻 /        | تاريخ الميلاد -           |  |
| المهنة السلم السلم السل<br>السلم السلم السلم السلم السلم السلم السلم السلم السلم السلم السلم السلم السلم السلم السلم السلم السلم السلم السلم السلم السلم السلم السلم السلم السلم السلم السلم السلم السلم السلمم السلم السلم السلم السلم السلم السلم السلم السلم السل    |         | المملكة العربية السعودية 💌 | البلد -                   |  |
| اعما م ایس ایس ایس ایس ایس ایس ایس ایس ایس ایس                                                                                                    |         |                            | 💷 المهنة                  |  |
| المواد الديوم الذيوي المواد الدياوم الذيوي المواد الدياوم الذيوي المواد الدياوم الذيوي المواد المواد ا                                 |         | ® لد أعمل © أعمل           | أعمل -                    |  |
| شوادة الديلوم التربوي * • لا يود • يود<br>عنائل السوادة • الملكة العربية السعودية •<br>دولة الشوادة • الملكة العربية السعودية •<br>المامية • • • •<br>تقدير • • • • •<br>سنة التخرج • • • • •<br>* يربو                                                                                                    |         |                            | 💿 شهادة الدبلوم التربوي   |  |
| الماعة         الماعة           دوة الشهادة •         الماعة المياية السعوبية •           الجامعة •         من           معدل الجامعة •         من           التقدير •         من           مالت •         من           التقدير •         مركا           معدل الجامعة •         محركا           التقدير •         محركا                                                                                                    |         | € لا یوجد © یوجد           | شهادة الدبلوم التربوي *   |  |
| دولة الشوادة " الملكة العربية السعوبية "<br>الجامعة "                                                                                                    |         |                            | 🗉 بيانات الشهادة السابقة  |  |
| الباعة -  الباعة -  الباعة -  التخص السابق -  معدل الباعة -  معدل الباعة -  معدل |         | المملكة العربية السعودية 💌 | دولة الشهادة *            |  |
| التخصص للسابق * ـــــــــــــــــــــــــــــــــــ                                                                                                    |         | ·                          | الجامعة -                 |  |
| معدل الجامعة " من "<br>التقدير " من "<br>سنة التذرع " دحري المحري الجتماعي<br>هر 102                                                                                                    |         |                            | التخصص السابق *           |  |
| التغير * ـــــــــــــــــــــــــــــــــــ                                                                                                    |         | من                         | معدل الجامعة *            |  |
| سنة التذرج * (مجري )<br>ه شبكات التواصل الإجتماعي<br>ه ( 100*                                                                                                    |         | ·                          | التقدير *                 |  |
|                                                                                                    |         | (هجري)                     | سنة التخرج *              |  |
|                                                                                                    |         |                            | 🗉 شبكات التواصل الإجتماعي |  |
|                                                                                                    | 9690 J# |                            |                           |  |

| <ul> <li></li></ul>                                                                                                    |                                         |                               |                                                  |                                                  |                                      |
|----------------------------------------------------------------------------------------------------|-----------------------------------------|-------------------------------|--------------------------------------------------|--------------------------------------------------|--------------------------------------|
|                                                                                                    | ◎☆☆ ×0×>                                |                               | http://edugatetest-srv.kku.edu                   | u.sa/kku/ui/guest/application_online/index/high! | StudyLoginIndex.faces 🥖 🕞 🔶          |
| <ul> <li></li></ul>                                                                                                    |                                         | "                             |                                                  | 🖌 جامعة الملك خالد ×                             | 💡 e-Register 🏈                       |
| التقصی اسانی •       التقصی اسانی •       التقصی اسانی •         معل للجامه •       معل للجامه •       التقري         التقري       التقري       التقري         مال تقري بلد       التقري       التقري         مال تقري بلد       التقري       التقري         مال تقري بلد       التقري       التقري         مال تقري بلد       التقري       التقري         مال تقري بلد       التقري       التقري         مال تقري بلد       التقري       التقري         التقري       التقري       التقري         التقري       التقري       التقري         التقري       التقري       التقري         التقري       التقري       التقري         التقري       التقري       التقري         التقري       التقري       التقري         التقري       التقري       التقري         التقري       التقري       التقري         التقري       التقري       التقري         التقري       التقري       التقري         التقري       التقري       التقري         التقري       التقري       التقري         التقري       التقري       التقري         التقري       التقري       التقري <t< th=""><th>🔝 🔻 🖃 🖷 🔹 الصفحة 🔻 أمان 🕶 أدوات 🕶 🚯 🕶 🖤</th><th>• 🚵 🐃 e-Register Test 🗿 (†) .</th><th>استكنان عربي - [مسر 🧃 جامعة الملك خالد</th><th>) aboutblank 👫 ديکور حمامات فيس بوك 🚺 اغانس</th><th>🛃 📓 الخطوط الجويه القربيه السقوديه 🧉</th></t<>                                                                                                    | 🔝 🔻 🖃 🖷 🔹 الصفحة 🔻 أمان 🕶 أدوات 🕶 🚯 🕶 🖤 | • 🚵 🐃 e-Register Test 🗿 (†) . | استكنان عربي - [مسر 🧃 جامعة الملك خالد           | ) aboutblank 👫 ديکور حمامات فيس بوك 🚺 اغانس      | 🛃 📓 الخطوط الجويه القربيه السقوديه 🧉 |
| معل الجامعاً، من ال<br>تعتر في المناطعاً، من ال<br>تعتر في الجريمان<br>عمل الجريمان<br>عمل الجريمان<br>عمل الجريمان<br>عمل الجريمان<br>عمل الجريمان<br>عمل الجريمان<br>الجريمان<br>الجريمان<br>عمل الجريمان<br>الجريمان<br>المان المحامان<br>المان<br>المان<br>المان<br>المان<br>المان<br>المان<br>المان<br>المان |                                         |                               | التخصص السابق *                                  |                                                  | <u>^</u>                             |
| لتنبر،                                                                                                    |                                         | من                            | معدل الجامعة *                                   |                                                  |                                      |
| سنة تشرع المحتملين المحتملين المحتملين المحتملين المحتملين المحتملين المحتملين المحتملين المحتملين المحتملين المحتملين المحتملين المحتملين المحتمل المحتمل ال                                                                                                    |                                         | v                             | التقدير *                                        |                                                  |                                      |
|                                                                                                    |                                         | (هجري)                        | سنة التخرج *                                     |                                                  |                                      |
| علیہ المیں ہو۔<br>علیہ التوتر<br>اللہ اللہ اللہ اللہ اللہ اللہ اللہ اللہ                                                                                                    |                                         |                               | 💷 شبكات التواصل الإجتماعي                        |                                                  |                                      |
| علیہ التونز<br>اللہ اللہ اللہ اللہ اللہ اللہ اللہ اللہ                                                                                                    |                                         |                               | حساب الفيس بوك                                   |                                                  |                                      |
| النام المراجع المراجع<br>المراجع المراجع المراجع المراجع المراجع المراجع المراجع المراجع المراجع المراجع المراجع المراجع المراجع المراجع المراجع المراجع المراجع المراجع المراجع المراجع المراجع المراجع المراجع المراجع المراجع المراجع المراجع المراجع المراجع المراجع المراجع المراجع المراجع المراجع المراجع المراجع المراجع ال<br>المراجع المراجع المراجع المراجع المراجع المراجع المراجع المراجع المراجع المراجع المراجع المراجع المراجع المراجع المراجع المراجع المراجع المراجع المراجع المراجع المراجع المراجع المراجع المراجع المراجع المراجع المراجع المراجع المراجع ال                                                                                                    |                                         |                               | حساب التويتر                                     |                                                  |                                      |
| اللغة حد من المعالية المال المالية المالية الم                                                                                                    |                                         |                               | 🕫 اللفات                                         |                                                  |                                      |
| المناه المالي المالي<br>موالي المالي المالي المالي المالي المالي المالي المالي المالي المالي المالي المالي المالي المالي المالي المالي ا                                                                                                    |                                         | حنف                           | اللغة                                            |                                                  |                                      |
| مال المالي المالي الم                                                                                                    |                                         |                               | الإضافة                                          |                                                  |                                      |
| السندى بەكن لانصال بە •<br>السنۇن • آپ •<br>السنۇن •<br>نابت للسكن •<br>جوال •<br>دووا •<br>دووا •<br>د                                                                                                    |                                         |                               | 🗈 شخص للطوارئ                                    |                                                  |                                      |
| منة الفزاية • لي •<br>العنوان •<br>دوال •<br>المينة •<br>دوال •<br>دوال •<br>د •<br>د •<br>دوال •<br>دوال •<br>دوال •<br>دوال •<br>دوال •<br>دوال •<br>دوال •<br>دوال •<br>دوال •<br>دوال •<br>دوال •<br>دوال •<br>دوال •<br>د •<br>•<br>د •<br>د •<br>د •<br>د •<br>د •<br>د •<br>د •<br>د •                                                                                                    |                                         |                               | اسم شخص يمكن الاتصال به *                        |                                                  |                                      |
| النونون<br>تابت السکن<br>دونان<br>المهنة<br>ب روجع تأثيد<br>ب روجع تأثيد<br>ب روجع بروجع تأثيد<br>ب روجع تأثيد<br>ب روجع تأثيد<br>ب روجع تأثيد<br>ب روجع تأثيد<br>ب روجع بروجع تأثيد<br>ب روجع بروجع تأثيد<br>ب روجع بروجع تأثيد<br>ب روجع بروجع تأثيد<br>ب روجع بروجع بروجع بروجع تأثيد<br>ب روجع بروجع بروجي بروجع بروجع بروجع بروجع بروجع بروجي بروجع بروجع بروجي بروجع بروجي بروجع بروجي بروجي بروجع بروجي بروجي بروجي بروجي بروجي بروجي بروجي بروجي بروجي بروجي بروجي بروجي بروجي بروجي بروجي بروجي بروجي بروجي بروجي بروجي بروجي بروجي بروجي بروجي بروجي بروجي بروجي بروجي بروجي بروجي بروجي بروجي بروجي برو                                                                                                    |                                         | أب 💌                          | صلة القرابة *                                    |                                                  |                                      |
| تابت السکن ۔ ـــــــــــــــــــــــــــــــــــ                                                                                                    |                                         |                               | العنوان -                                        |                                                  |                                      |
| دوال ۰<br>المهنة ،                                                                                                    |                                         | • 017                         | ثابت السكن *                                     |                                                  |                                      |
| المهنة *                                                                                                    |                                         |                               | جوال *                                           |                                                  |                                      |
| ر رجع تأكيد<br>المال ذلك بواط مهمة<br>مي رجع تأكيد<br>معينة الملك ذلك في المالك ذلك في المالك في المالك ذلك في المالك ذلك في المالك في المالك في المالك ذلك في المالك ذلك في مالك ذلك في المالك ذلك في المالك في المالك في المالك في المالك في المالك في<br>مالك في مالك في المالك في مالك في المالك في المالك في المالك في المالك في المالك في المالك في المالك في المالك في المالك في مالك في المالك في المالك في مالك في المالك في المالك في مالك في مالك في المالك في مالك في مالك في مالك في مال                                                                                                    |                                         | •                             | المهنة -                                         |                                                  |                                      |
| Bigs         Kong Khaid University         الملك دائد         قوي الملك دائد           • Sabis finitio (filmersty)         • Sabis finitio (filmersty)         • Sabis finitio (filmersty)                                                                                                    | رجوع تأکید 🕨                            |                               |                                                  |                                                  | Ħ                                    |
|                                                                                                    |                                         |                               |                                                  |                                                  | روابط مهمة                           |
|                                                                                                    |                                         | King Khalid Unive             | جامعه الملك حالد<br>جميم الحقوق، محفوظة احاممة ا |                                                  | جامعة الملك خالد<br>ب                |
|                                                                                                    | ···· ▼ %90 ₪                            |                               |                                                  |                                                  |                                      |

## الصورة التالية :-توضح مقر الدراسة

- ألطلاب المدينة الجامعية بالقريقر
   الطالبات المجمع الأكاديمي للدراسات العليا بلعصان.

|                                         | http://edugatetest-srv.k                           | ku.edu.sa/kku/ui/guest/applica | tion_online/index/c | hoicesHighStudyApplicationOnlineIn | dex.faces 😂 🎯             |
|-----------------------------------------|----------------------------------------------------|--------------------------------|---------------------|------------------------------------|---------------------------|
|                                         |                                                    |                                | ×                   | جامعة الملك خالد                   | e-Registe                 |
| 😭 • 🕅 • 🖃 🥥 • الصفحه • امان • ادوات • 🚯 | e-Register Test 🥭 (1) جامعه الملك لحالد (1)        | غانی استکنان عربی - (مسر 🧧     | فمامات فيس بوك 🚺    | ه انستودیه 📑 aboutblank 👔 دیگور .  | 👿 الخطوط الجريه الثربي    |
|                                         |                                                    |                                |                     | ة الرئيسية للخدمات                 | الصفحة                    |
|                                         |                                                    |                                | جيل                 | عمادة القبول والتسر                |                           |
| طلب قبول الدراسات العليا 🕥 💼            |                                                    |                                |                     | صل اللول ۳۸/۳۷                     | الغد                      |
| <b>—</b> —                              | الخطوة                                             |                                |                     | ، قبول<br>جات الطالب               | طلب                       |
|                                         | - L                                                | طلب قبول الدراسات العليا       |                     |                                    |                           |
|                                         | ◄ المدينة الجامعية بأبها                           | المقر*                         |                     |                                    |                           |
|                                         | الشريعة واصول الدين                                | الكلية"                        |                     |                                    |                           |
|                                         | <ul> <li>عامتاه دامر المعامينة ما تتفاه</li> </ul> | * .00=0 -0.04                  |                     |                                    |                           |
|                                         | pressi operator constant organi                    | رعيات المقالعيا                |                     |                                    |                           |
| ♦ رجوع ■ التالي                         |                                                    |                                |                     |                                    |                           |
|                                         |                                                    |                                |                     |                                    |                           |
|                                         | بة البلكترونية للنظام الأكاديمي                    | جامعة الملك خالد :: البوا      |                     | همة<br>لملك خالد                   | <b>روابط م</b><br>جامعة ا |
|                                         | King H                                             | Ghaled University              |                     |                                    |                           |
|                                         |                                                    |                                |                     |                                    |                           |
|                                         |                                                    |                                |                     |                                    |                           |
|                                         |                                                    |                                |                     |                                    |                           |
|                                         |                                                    |                                |                     |                                    |                           |
|                                         |                                                    |                                |                     |                                    |                           |
|                                         |                                                    |                                |                     |                                    |                           |
|                                         |                                                    |                                |                     |                                    |                           |
| 500 @                                   |                                                    |                                |                     |                                    |                           |
| 7690 🕫                                  |                                                    |                                |                     |                                    |                           |

الصورة التالية :-

تختص بتحميل الوثائق المطلوبة قم بتحديد الملف المحدد للتحميل بعد الضغط على استعراض (Browse) لاستعراض الملفات قم باختيار الملف المطلوب ثم اضغط على تحميل سوف تظهر رسالة تتضمن ( تم التحميل بنجاح ) .ثم الضغط على إظهار الملف للتأكد من التحميل.

|                                                                                                    |                                                                                                    |                                                                             | http://educatetert.co/kku                                                                                                    | du sa/kku/ui/quest/applica                                                                                                    | tion online/index/confirmCk                                                                                                    | a cier High Study Applicati                                                                                                    | ionIndex facer                                                                                                    |                                                                                                    |
|----------------------------------------------------------------------------------------------------|----------------------------------------------------------------------------------------------------|-----------------------------------------------------------------------------|----------------------------------------------------------------------------------------------------|----------------------------------------------------------------------------------------------------|----------------------------------------------------------------------------------------------------|----------------------------------------------------------------------------------------------------|----------------------------------------------------------------------------------------------------|----------------------------------------------------------------------------------------------------|
|                                                                                                    |                                                                                                    |                                                                             | http://edugatetest-sivikkuk                                                                                                    | adasa kkarar guesa apprica                                                                                                    | ×                                                                                                    | NI & Blall Baals 🥔                                                                                                    | ionundex.naces                                                                                                    | e-Register                                                                                                    |
| مغطة جا أمان جا أدرات ج                                                                                                    | . • 🖶 🖂 • 🕅 • 🏠                                                                                                    | « e-B                                                                       | eqister Test 🦳 (T) حاملة المالد 🖉                                                                                                    | نحر استکنان ها بحر - امس ۱                                                                                                    | دیکہ، جماعات قیر بران 🚺 اخا                                                                                                    | aboutblank 🦳 دينه                                                                                                    | مرية الفريبة التبع                                                                                                    | 🕁 🖬 الخطرط الح                                                                                                    |
|                                                                                                    |                                                                                                    |                                                                             |                                                                                                    |                                                                                                    |                                                                                                    |                                                                                                    |                                                                                                    |                                                                                                    |
|                                                                                                    |                                                                                                    |                                                                             |                                                                                                    |                                                                                                    |                                                                                                    | سيه للخدمات                                                                                                    | الصفحة الرئيب                                                                                                    |                                                                                                    |
|                                                                                                    |                                                                                                    |                                                                             |                                                                                                    |                                                                                                    |                                                                                                    |                                                                                                    | a <b>110</b> 11 a                                                                                                    |                                                                                                    |
|                                                                                                    |                                                                                                    |                                                                             |                                                                                                    |                                                                                                    |                                                                                                    |                                                                                                    |                                                                                                    |                                                                                                    |
|                                                                                                    |                                                                                                    |                                                                             |                                                                                                    |                                                                                                    | التسجيل                                                                                                    | عماده الفيول وا                                                                                                    | KINE KHILO UNIVERSITY                                                                                                    |                                                                                                    |
| 📥 🧕                                                                                                    | طلب قبول الدراسات العليا                                                                                                    |                                                                             |                                                                                                    |                                                                                                    |                                                                                                    | ول rivirv                                                                                                    | الفصل الأ                                                                                                    |                                                                                                    |
|                                                                                                    |                                                                                                    |                                                                             |                                                                                                    |                                                                                                    |                                                                                                    |                                                                                                    |                                                                                                    |                                                                                                    |
|                                                                                                    |                                                                                                    |                                                                             |                                                                                                    | - تحميل الوثائق                                                                                                    |                                                                                                    |                                                                                                    | طلب قبول                                                                                                    |                                                                                                    |
|                                                                                                    |                                                                                                    |                                                                             |                                                                                                    |                                                                                                    |                                                                                                    | طالب                                                                                                    | رغبات الد                                                                                                    |                                                                                                    |
|                                                                                                    |                                                                                                    |                                                                             | ملف PDF                                                                                                    | - يجب ان يكون امتداد ال                                                                                                    |                                                                                                    |                                                                                                    |                                                                                                    |                                                                                                    |
|                                                                                                    |                                                                                                    |                                                                             | ب تحميل جميع المرفقات المطلوبة                                                                                                    | - لاستكمال الطلب، يجد                                                                                                    |                                                                                                    |                                                                                                    |                                                                                                    |                                                                                                    |
|                                                                                                    |                                                                                                    |                                                                             |                                                                                                    |                                                                                                    |                                                                                                    |                                                                                                    |                                                                                                    |                                                                                                    |
| 1.11                                                                                                    |                                                                                                    |                                                                             |                                                                                                    | 1.1.2                                                                                                    |                                                                                                    |                                                                                                    |                                                                                                    |                                                                                                    |
| يصهار                                                                                                    | حالة الوليمة                                                                                                    | ېچپاري د اسم الوبيمه                                                        | اسم الوليمة                                                                                                    | التستسل                                                                                                    |                                                                                                    |                                                                                                    |                                                                                                    |                                                                                                    |
|                                                                                                    | لم يتم تحميل الوتيقة                                                                                                    | لا تحميل                                                                    | صورة من اصل الوتيقة البكالوريس                                                                                                    |                                                                                                    |                                                                                                    |                                                                                                    |                                                                                                    |                                                                                                    |
|                                                                                                    | لم يتم تحميل الوثيقة                                                                                                    | لا تحميل                                                                    | الهوية الوطنية                                                                                                    | e 🗧                                                                                                    |                                                                                                    |                                                                                                    |                                                                                                    |                                                                                                    |
|                                                                                                    | لم يتم تحميل الوثيقة                                                                                                    | لا تحميل                                                                    | التوصيات العلمية                                                                                                    | e                                                                                                    |                                                                                                    |                                                                                                    |                                                                                                    |                                                                                                    |
|                                                                                                    | لم يتم تحميا , الوثيقة                                                                                                    | لا تحميل                                                                    | السحا ، النكاديم                                                                                                    | ε                                                                                                    |                                                                                                    |                                                                                                    |                                                                                                    |                                                                                                    |
|                                                                                                    | 100 01 111                                                                                                    | 0.                                                                          | <b>V V</b>                                                                                                    |                                                                                                    |                                                                                                    |                                                                                                    |                                                                                                    |                                                                                                    |
|                                                                                                    |                                                                                                    |                                                                             |                                                                                                    |                                                                                                    |                                                                                                    |                                                                                                    |                                                                                                    |                                                                                                    |
|                                                                                                    |                                                                                                    |                                                                             |                                                                                                    |                                                                                                    |                                                                                                    |                                                                                                    |                                                                                                    |                                                                                                    |
|                                                                                                    | ~ ~ ~                                                                                                    |                                                                             | وابقالا لكترونية للنظام الأكاديمي                                                                                                    | حامعة الملك خالد :: ال                                                                                                    |                                                                                                    |                                                                                                    | روابط مهمة                                                                                                    |                                                                                                    |
| s f                                                                                                    | <b>()</b> (8) (8)                                                                                                    |                                                                             | بوبه الإسترونية تشتام الافاتيمي                                                                                                    |                                                                                                    |                                                                                                    |                                                                                                    |                                                                                                    |                                                                                                    |
|                                                                                                    |                                                                                                    |                                                                             | King Kn                                                                                                    | aled University                                                                                                    |                                                                                                    |                                                                                                    |                                                                                                    |                                                                                                    |
|                                                                                                    |                                                                                                    |                                                                             |                                                                                                    |                                                                                                    |                                                                                                    |                                                                                                    |                                                                                                    |                                                                                                    |
|                                                                                                    |                                                                                                    |                                                                             |                                                                                                    |                                                                                                    |                                                                                                    |                                                                                                    |                                                                                                    |                                                                                                    |
|                                                                                                    |                                                                                                    |                                                                             |                                                                                                    |                                                                                                    |                                                                                                    |                                                                                                    |                                                                                                    |                                                                                                    |
|                                                                                                    |                                                                                                    |                                                                             |                                                                                                    |                                                                                                    |                                                                                                    |                                                                                                    |                                                                                                    |                                                                                                    |
|                                                                                                    |                                                                                                    |                                                                             |                                                                                                    |                                                                                                    |                                                                                                    |                                                                                                    |                                                                                                    |                                                                                                    |
|                                                                                                    |                                                                                                    |                                                                             |                                                                                                    |                                                                                                    |                                                                                                    |                                                                                                    |                                                                                                    |                                                                                                    |
|                                                                                                    |                                                                                                    |                                                                             |                                                                                                    |                                                                                                    |                                                                                                    |                                                                                                    |                                                                                                    |                                                                                                    |
|                                                                                                    |                                                                                                    |                                                                             |                                                                                                    |                                                                                                    |                                                                                                    |                                                                                                    |                                                                                                    |                                                                                                    |
|                                                                                                    |                                                                                                    |                                                                             |                                                                                                    |                                                                                                    |                                                                                                    |                                                                                                    |                                                                                                    |                                                                                                    |
|                                                                                                    |                                                                                                    |                                                                             |                                                                                                    |                                                                                                    |                                                                                                    |                                                                                                    |                                                                                                    |                                                                                                    |
| - 9690 @                                                                                                    |                                                                                                    |                                                                             |                                                                                                    |                                                                                                    |                                                                                                    |                                                                                                    |                                                                                                    |                                                                                                    |
| - %90 ₽<br>> +):00 ↓ = 5 €                                                                                                    |                                                                                                    |                                                                             |                                                                                                    |                                                                                                    |                                                                                                    |                                                                                                    |                                                                                                    |                                                                                                    |
| - %90,∌<br>⊬-\:00<br>TV/-0/IT (I) 🎼 ≏ 🗸 🖉                                                                                                    | AR                                                                                                    |                                                                             |                                                                                                    |                                                                                                    |                                                                                                    |                                                                                                    |                                                                                                    | ب                                                                                                    |
| • %90 ∯<br>+ 1:00<br>TV/-0/17 (\$) ि2 ~ 5 €                                                                                                    | i AR                                                                                                    |                                                                             |                                                                                                    |                                                                                                    |                                                                                                    |                                                                                                    |                                                                                                    | و چ                                                                                                    |
| • %90 ∰<br>1000 (⊕) <mark>18</mark> ≏ <sup>47</sup> €<br>TV/+0/11 (⊕) <b>18</b> ≏ <sup>47</sup> €                                                                                                    | AR                                                                                                    |                                                                             |                                                                                                    |                                                                                                    |                                                                                                    |                                                                                                    |                                                                                                    | وہ                                                                                                    |
| - %90∦8<br>                                                                                                    | AR                                                                                                    |                                                                             |                                                                                                    |                                                                                                    |                                                                                                    | • ā                                                                                                    | التتار                                                                                                    | وی                                                                                                    |
| - \$200£®<br>1°-1:00<br>TV/-0/17 €> <b>Fa</b> ~ 5 €                                                                                                    | AR                                                                                                    |                                                                             |                                                                                                    | NJ                                                                                                    |                                                                                                    | <b>ک (تی)</b><br>-: آم                                                                                                    | ا م                                                                                                    | الصفحة                                                                                                    |
| - 1900 ∰<br>- 1900 ∰ ∧ 500(++<br>17/+4/17 €) €                                                                                                    | AR                                                                                                    |                                                                             |                                                                                                    | <u>.</u>                                                                                                    |                                                                                                    | ت :                                                                                                    | التالي<br>تظهر                                                                                                    | ک چ                                                                                                    |
| - 5490 j <sup>th</sup><br>r-1,100<br>Tr/-c/11                                                                                                    | ^ AR                                                                                                    |                                                                             |                                                                                                    |                                                                                                    | ک القبول.                                                                                                    | <ul> <li></li></ul>                                                                                                    | ا التالي<br>تظهر                                                                                                    | <ul> <li>الصفحة</li> </ul>                                                                                                    |
| • 1990 j8<br>∧-1100<br>TV/-0/13 (1) 100 - * €<br>TV/-0/13                                                                                                    | AR                                                                                                    |                                                                             |                                                                                                    |                                                                                                    | ب القبول.                                                                                                    | ة :-<br>رقم الطلد                                                                                                    | ا التالي<br>التالي<br>تظهر                                                                                                    | الصفحة                                                                                                    |
| • 1500 jB<br>^-)100<br>TV/-0/13 €) (\$ ~ • 69<br>TV/-0/13                                                                                                    | AR                                                                                                    |                                                                             | على الطلب.                                                                                                    | <u>هم</u> ]<br>عمل تعدیل ،                                                                                                    | ک القبول.<br>ب القبول.<br>خطأ يمكنك                                                                                                    | <ul> <li> </li> <li> </li> <li> </li> <li> </li> <li> </li> <li> </li> <li> </li> <li> </li> <li> </li> <li> </li> <li></li></ul>                                                                                                    | ا التالي<br>التالي<br>تظهر<br>في د                                                                                                    | ک<br>الصفحة<br>•                                                                                                    |
| • \$60 p <sup>b</sup>                                                                                                    | AR                                                                                                    |                                                                             | على الطلب.                                                                                                    | عمل تعدیل ،                                                                                                    | <ul> <li>القبول.</li> <li>خطأ يمكنك ما</li> </ul>                                                                                                    | <ul> <li>انتها</li> <li>انتها</li> <li>انطلب</li> <li>مال وجود .</li> </ul>                                                                                                    | ا <b>ت</b> الي<br>التالي<br>تظهر<br>في د                                                                                                    | ک<br>الصفحة<br>•                                                                                                    |
| - 5400 J <sup>8</sup><br>- 500 (0) 0 0 0 0 0 0 0 0 0 0 0 0 0 0 0 0 0                                                                                                    | AR                                                                                                    |                                                                             | على الطلب.<br>http://edugatetes                                                                                                    | ی<br>عمل تعدیل ،<br>دهر، اندرین                                                                                                    | ب القبول.<br>ب القبول.<br>خطأ يمكنك م                                                                                                    | <ul> <li>ج</li> <li>بے</li> <li>رقم الطلب</li> <li>مال وجود .</li> </ul>                                                                                                    | ا التالي<br>ن التالي<br>نظهر<br>في د                                                                                                    | <ul> <li>الصفحة</li> <li>الصفحة</li> </ul>                                                                                                    |
| - 190 ) <sup>8</sup><br>^-102<br>TV/-0/13 (1) 12 - <sup>6</sup> (1)<br>TV/-0/13 (1) 12 - <sup>6</sup><br>(1) 12 - <sup>6</sup><br>(1                                                                                                    | AR                                                                                                    |                                                                             | على الطلب.<br>http://edugatetes                                                                                                    | یں ایک ایک ایک ایک ایک ایک ایک ایک ایک ایک                                                                                                    | ب القبول.<br>خطأ يمكنك ه<br>xt/application_online/indev/                                                                                                 | <ul> <li>نام الملد</li> <li>رقم الطلد</li> <li>مال وجود .</li> <li>واعد المدينة</li> </ul>                                                                                                    | التالي<br>ن التالي<br>تظهر<br>في د                                                                                                    |                                                                                                    |
| ی 1990 €<br>100 € - 50 (ا) (ا) (۱)<br>۱/۱۰۰۰ - 50 (۱) (۱) (۱)<br>۱/۱۰۰۰ - 50 × 0 × 0 × 0                                                                                                    | AR<br>- AR<br>                                                                                                    | »ع <sup>بر</sup>                                                            | <b>على الطلب.</b><br>http://edugatetes<br>فو جاعقة اعند عاد (۲) (ع                                                                                                    | کی تعدیل ،<br>عمل تعدیل ،<br>t-srv.kku.edu.sa/kku/ul/gue                                                                                                    | ب القبول.<br>ب القبول.<br>فطأ يمكنك م<br>ديمر معان لمراس ا                                                                                               | ی (ی) ایک (ی) ایک (ی)<br>بر قم الطلب<br>مال وجود .<br>ای ایک ایک ایک ایک ایک ایک ایک (ی)<br>ایک ایک ایک ایک ایک ایک ایک (ی) (ی) (ی) (ی) (ی) (ی) (ی) (ی) (ی) (ی)                                                                                                    | ا<br>التالي<br>تظهر<br>في د<br>وب امريه اسم                                                                                                    | الصفحة<br>دصفحة<br>د-Register العنير الح                                                                                                    |
| ی یوند - یونا (۵۹ - ۵۰۰ یوند)<br>۱۹۹۰ - یونا (۵ - ۲۰۱۰-۱۹۹۰ یوند)<br>۱۹۹۰ - یوند - یوند -                                                                                                    | AR                                                                                                    | <sup>cc</sup> ¢.8                                                           | <b>علی الطلب ا</b><br>http://edugatetes<br>چ جاهنه الدن هاند (۲) (چ tegister Test ک                                                                                                    | ی )<br>عمل تعدیل ،<br>دیر،دادستان عربی-(سر (                                                                                                    | ب القبول.<br>ب القبول.<br>خطأ يمكنك ع<br>عكر معان بريد 2 ا                                                                                               | ی ایک ایک ایک ایک ایک ایک ایک ایک ایک ای                                                                                                    | التالي<br>التالي<br>تظهر<br>في د<br>سريانيه المر                                                                                                    | کی چی رہے<br>الصفحة<br>د Register کی کیرہ ہی                                                                                                    |
| <sup>4</sup> ر 1997 •<br><sup>100</sup> • • • • • • • • • • • • • • • • • •                                                                                                    | AR<br>₩ • ₩ □ • ဩ • ₩                                                                                                    | v. e.8                                                                      | <b>علی الطلب ا</b><br>http://edugatetes<br>جویفقة اندلا کان (۲) (جوانو ا                                                                                                    | ۲۰ مل تعدیل ،<br>عمل تعدیل ،<br>در استکنان عربو - (سر                                                                                                    | ب القبول.<br>بالقبول.<br>خطأ يمكنك الا<br>بالارمانه المالية الم                                                                                          | ی (۲۵۵ الطلد<br>پر رقم الطلد<br>مال وجود<br>یوه (۲۵۹ الماعدای<br>مورد الماعدای<br>مربه (۲۵۹ الماعدی)                                                                                                    | ا التالي<br>التالي<br>في د<br>بربه العربه اسم<br>الصفحة الزار                                                                                                    | الصفحة<br>الصفحة<br>د Register<br>د Register                                                                                                    |
| <ul> <li>جو 1990 €</li> <li>100 €</li> <li>100 €</li></ul>                                                                                                    | • AR<br>■ • ⊕ □ • ⊠ • Å                                                                                                    | сс. е.R                                                                     | <b>على الطلب.</b><br>http://edugatetes<br>جونعة انفلد فاند (۲) (عوانية                                                                                                    | کی تعدیل ۲<br>عمل تعدیل ۲<br>دو استثنان عربو - (سر (                                                                                                    | ب القبول.<br>ب القبول.<br>خطأ يمكنك ه<br>مكرر هنات نم برد • • •                                                                                          | ی ایک ایک ایک ایک ایک ایک ایک ایک ایک ای                                                                                                    | ا التالي<br>نظهر<br>في د<br>به انبه اسم<br>الصفه الزا                                                                                                    | کی ایک الصفحة<br>الصفحة<br>دRejiter کی ایک ا                                                                                                    |
| ن 1909 ب<br>1921 م<br>۱۹۷۲ م ب<br>۱۹۹۳ م ب<br>۱۹۹۳ م ب<br>۱۹۹۳ م ب<br>۱۹۹۳ م ب<br>۱۹۹۳ م ب<br>۱۹۹۳ م ب<br>۱۹۹۳ م ب<br>۱۹۹۳ م ب<br>۱۹۹۳ م ب<br>۱۹۹۳ م ب<br>۱۹۹۳ م ب<br>۱۹۹۳ م ب<br>۱۹۹۳ م ب<br>۱۹۹۳ م ب<br>۱۹۹۳ م ب<br>۱۹۹۳ م ب<br>۱۹۹۳ م ب<br>۱۹۹۳ م ب<br>۱۹۹۳ م ب<br>۱۹۹۳ م ب<br>۱۹۹۳ م ب<br>۱۹۹۳ م<br>۱۹۹۳ م<br>۱۹۹۳ م<br>۱۹۹۹ م<br>۱۹۹۹ م<br>۱۹۹ م<br>۱۹۹۹ م<br>۱۹۹۹ م<br>۱۹۹۹ م<br>۱۹۹                                                                                                    | AR<br>■ ▼ ∰ □ ▼ ဩ ▼ ∰                                                                                                    | <sup>55</sup> e.R                                                           | <b>على الطلب.</b><br>http://edugatetes<br>في جاهقة العلك عال (۲) (ع                                                                                                    | ی استکان عربی - (مسر )                                                                                                    | ب القبول.<br>ب القبول.<br>خطأ يمكنك م<br>مكرر عادات ليريد • • •                                                                                          | لة :<br>رقم الطلب<br>عال وجود .<br>هوينه اعد عاد<br>عاد التعاد<br>عدادة القداد                                                                                                    | التالي<br>نظهر<br>في د<br>سريا المريا<br>سريا المريا                                                                                                    | ی<br>الصفحة<br>دRejater و<br>معرونه ی                                                                                                    |
| 800 بة<br>100 م<br>100 م<br>100 a<br>100 م<br>100 م                                                                                                    | AR<br>₩ • ₩ □ • 51 • 14                                                                                                    | 8- <b>9</b>                                                                 | <b>علی الطلب کی الطب</b><br>http://edugatetes<br>فوینعقہ انسلہ عاند (۲) (egister Test ق                                                                                                    | ۲۰ ]<br>عمل تعدیل ،<br>بو استکنان عربو - (سر (                                                                                                    | ب القبول.<br>بالقبول.<br>خطأ يمكنك ب<br>بهر عناه بريد • • •                                                                                              | نابی المالیہ المالیہ الماليہ الماليہ الماليہ المالیہ المالیہ المالیہ المالیہ المالیہ المالیہ المالیہ المالیہ المالیہ المالیہ المالیہ المالیہ المالیہ المالیہ المالیہ المالیہ المالیہ المالیہ الماليہ الماليہ الماليہ الماليہ الماليہ الماليہ الماليہ الماليہ الماليہ الماليہ الماليہ الماليہ الماليہ الماليہ الماليہ الماليہ الماليہ الماليہ الماليہ الماليہ الماليہ الماليہ الماليللماليہ الماليہ الماليم الماليم الماليم الماليم الماليم الماليم الماليم الماليم الماليم الماليم الماليم الماليم الماليم الماليم الماليم الماليم الماليم الماليم الماليم الماليم الماليم المال                                                                                                    | ا من التالي<br>من التالي<br>في م<br>من التالي<br>من التالي<br>التالي                                                                                                    | ی<br>الصفحة<br>د Register<br>د مورد نی                                                                                                    |
| 500 ب#<br>+ 1100<br>+ 100<br>+ () • () • • • • • • • • • • • • • • • •                                                                                                    | م مراجع مراجع مراجع مراجع مراجع مراجع مراجع مراجع مراجع مراجع مراجع مراجع مراجع مراجع مراجع مراجع مراجع مراجع م<br>مالي مراجع مراجع مراجع مراجع مراجع مراجع مراجع مراجع مراجع مراجع مراجع مراجع مراجع مراجع مراجع مراجع مراجع مراجع                                                                                                    | <sup>cc</sup> ę.R                                                           | <b>على الطلب.</b><br>http://edugatetes<br>kegister Test (٢) (٢)                                                                                                    | کی تعدیل (<br>معمل تعدیل (<br>دورستان عرب - (سر (                                                                                                    | ب القبول.<br>ب القبول.<br>خط يمكنك م<br>مكر معاد بريد ◘ اه<br>بهر والتسجيل                                                                               | ی ای ای ای ای ای ای ای ای ای ای ای ای ای                                                                                                    | ا التالي<br>م التالي<br>تظهر<br>في د<br>مبه المربه المر<br>المنعاري                                                                                                    | کی ایک<br>الصفحة<br>دRejiter کی ایک<br>الموناند                                                                                                    |
| 500 بة<br>100 م<br>100 م                                                                                                    | AR<br>• • • • • • • • • • • • • • • • • • •                                                                                                     | .«                                                                          | <b>على الطلب.</b><br>http://edugatetes<br>tegister Test ق (۲)                                                                                                    | ی استکنان عربی - (مسر )                                                                                                    | ب القبول.<br>بالقبول.<br>مطأ يمكنك م<br>بهر معاد نبرد • • •<br>بهر معاد نبرد •                                                                           | ی ایک الملیہ<br>رقم الطلیہ<br>الملیہ الطلیہ<br>الملیہ الملیہ<br>الملیہ الملیہ<br>الملیہ الملیہ<br>الملیہ الملیہ<br>الملیہ الملیہ<br>الملیہ 1000                                                                                                    | التالي<br>مناقع<br>في د<br>مريد العربية المر<br>المعند الرا<br>المعند الرا                                                                                                    | الصفحة<br>الصفحة<br>e-Register @<br>av apada                                                                                                    |
| <ul> <li>۱۹۹۵ (۲۹ - ۱۹۹۵)</li> <li>۱۹۹۹ (۲۹ - ۲۰۰۹)</li> <li>۱۹۹۹ (۲۹ - ۲۰۰۹)</li> <li>۲۰۰۰ (۲۹ - ۲۰۰۹)</li> <li>۲۰۰۰ (۲۰۰۹)</li></ul>                                                                                                    | AR ک ک ک ایک ک ک ک                                                                                                    | A- <b>a</b>                                                                 | <b>على الطلب.</b><br>http://edugatetes<br>في بعقة انتشاعات (۲) (t                                                                                                    | من تعدیل ،<br>عمل تعدیل ،<br>دو استثنان عربی - (سر (<br>رغم الطلب : 11                                                                                                    | ب القبول.<br>ب القبول.<br>خطأ يمكنك ب<br>بكر عانات نيريد • • ف<br>بكر عانات نيريد • • ف                                                                  | ی رقم الطلب<br>ی رقم الطلب<br>مال وجود .<br>ی مال ماله مود<br>ی مال ماله مال<br>مال ماله ماله مال<br>مال ماله ماله ماله ماله<br>مال ماله ماله ماله ماله<br>مال ماله ماله ماله ماله ماله ماله<br>مال ماله ماله ماله ماله ماله ماله ماله م                                                                                                    | ا من التالي<br>تظهر<br>في معهر<br>مو الريه الم<br>المند الز<br>المن                                                                                                    | ی<br>الصفحة<br>د Register<br>ا میرم ای                                                                                                    |
| ی یوند -<br>۱۹۵۹ کی دی ایس ایس ایس ایس ایس ایس ایس ایس ایس ای                                                                                                    | AR د د د د د د د د د د د د د د د د د د د                                                                                                    | <sup>ss</sup> e.R                                                           | على الطلب.<br>http://edugatetes<br>kegister Test (?) (۲) ما ما ما ما                                                                                                    | کی تعدیل .<br>معمل تعدیل .<br>دو استثنان عرب - (سر (<br>رقم الطلب : 11                                                                                                    | ب القبول.<br>ب القبول.<br>خطأ يمكنك م<br>بكرر هنه: ميرد ◘ ه<br>بكر والتسجيل                                                                              | ی ای ای ای ای ای ای ای ای ای ای ای ای ای                                                                                                    | التالي<br>مالتالي<br>في تظهر<br>في هم<br>مالمي<br>المعالي                                                                                                    | کی ایک<br>الصفحة<br>د Register کی ایک<br>المورندی                                                                                                    |
| طر 1990 و 1990 و 1.00<br>الم الم الم الم الم الم الم الم الم الم                                                                                                    | AR                                                                                                    | ** **                                                                       | <b>على الطلب .</b><br>http://edugatetes<br>في جنعة اعتد كان (٢) (غ                                                                                                    | کی استعدیل ،<br>عمل تعدیل ،<br>دی استغان عربی - (سر (<br>رغم الطلب : 11<br>نشکر لکم النفیم اجامعة                                                                                                    | ب القبول.<br>ب القبول.<br>خطأ يمكنك -<br>بهر هانا نيريا • •<br>بها والتسجيل                                                                              | ت :<br>بر قم الطلب<br>برقم الطلب<br>عال وجود .<br>بوبه (عامی الطلب<br>عامی این المان<br>التانی ۲۵٬۶۵<br>التانی ۲۵٬۶۵                                                                                                    | التالي<br>نظرين<br>في د<br>بريه اعريه اسم<br>المعدة الرا<br>القصل                                                                                                    | الصفحة<br>الصفحة<br>e-Register @<br>a aphel 🖹 🛠                                                                                                    |
| هر 1990 و 1992 و 1992 e 1992 e 1992 e 1992 e 1992 e 1992 e 1992 e 1992 e 1992 e 1992 e 1992 e 1992 e 1992 e 1992 e 1992 e 1992 e 1992 e 1992 e 1992 e 1992 e 1992 e 1992                                                                                                    | AR ا                                                                                                    | 7                                                                           | <b>علی الطلب ا</b><br>http://edugatetes<br>چ با مقة انتشاعات باند (۲) (۲) tegister Test                                                                                                    | میل تعدیل ،<br>عمل تعدیل ،<br>دو استکان عربی - (سر (<br>رغم الطلب : 11<br>است. لکم التقیم لوامعة                                                                                                    | ب القبول.<br>ب القبول.<br>خطأ يمكنك ب<br>بكر عادت بريد • • •<br>بكر عادت بريد • •                                                                        | ج :<br>پ رقم الطلب<br>پ رقم الطلب<br>مال وجود .<br>چ بعد است ماد<br>بیب اندمان<br>بیب اندمان<br>عمادة القبو<br>مرد الدراسات العلیا<br>مرد به به وروس العل                                                                                                    | ا من التالي<br>تظهر<br>في منطهر<br>مو الريه الم<br>المنافع الم<br>المنافع الم<br>المنافع الم                                                                                                    | الصفحة<br>د<br>د<br>د Register<br>مواجع                                                                                                    |
| م درود - میں (۵) (۵) (۵) (۵) (۵) (۵) (۵) (۵) (۵) (۵)                                                                                                    | AR All حد الله عاد وركم تدم ميدي. وفيك مع                                                                                                    | ور بن الدراسات الدي عادم تار                                                | <b>على الطلب.</b><br>http://edugatetes<br>چاهنه است فاند (۲) (۲) الملك خالد.<br>الملك خالد.<br>الأحر، ومالك ملى رقم الشلب لا يعي قبولك ه                                                                                                    | روی استین کرد - (سر (     روی استین کرد - (سر (     روی استین کرد - (سر (     روی استین کرد - (سر (     روی استین کرد - (سر (                                                                                                    | ب القبول.<br>ب القبول.<br>خطأ يمكنك م<br>مكر معاد بريد ◘ ه<br>بكر معاد بريد ◘ ه<br>به السورين<br>به السورين                                              | ن المعالم المعالم المعالم المعالم المعالم المعالم المعالم المعالم المعالم المعالم المعالم المعالم المعالم المعالم المعالم المعالم المعالم المعالم المعالم المعالم المعالم المعالم المعالم المعالم المعالم المعالم المعالم المعالم المعالم المعالم الم المعالم المعالم معالم معالم معالم معالمم معالم معالم معالم معالمم ملم مالم معالمم ملم ملم معالمم ملم ملمالمم ملمالمم ملمالم معالمم ملمالممالم معالمم مالممالممالممالممالممالممالممالممال                                                                                                    | التالي<br>نظهر<br>منظهر<br>مبه المع<br>المعالي<br>المعالي<br>المعالي<br>المعالي                                                                                                    | کی ایک<br>الصفحة<br>د Register<br>کی ایک میرد به                                                                                                    |
| م ( 1992 - 2014 م )                                                                                                    | ٨٢                                                                                                    | ¢+\$ ************************************                                   | على الطلب.<br>http://edugateter<br>في جاعقة العلا عال (٢) في المطلب الا<br>الملك خالد.<br>الملك خالد.<br>الملك خالد.<br>الملك الملب لا يعي فولك ه                                                                                                    | میل تعدیل ،<br>عمل تعدیل ،<br>دی استکنان عربی - (سر (<br>رغم الطلب : ۱۱<br>سیری المان / مین (المان                                                                                                    | ب القبول.<br>ب القبول.<br>خطأ يمكنك -<br>بهر معاد بريد • •<br>به السورين.<br>به السورين.                                                                 | ج :<br>بر رقم الطلب<br>بر رقم الطلب<br>عال وجود .<br>چه ؟ عنه تساعد<br>بر ؟ عنه تساعد<br>عمادة القرب<br>التابي ٢٢٦٤<br>عال الدرسات العليا<br>التابي الدرسات اليابية                                                                                                    | التالي<br>تظهر<br>في د<br>في د<br>بربه العربه السم<br>المعدد الرب<br>المعدل<br>المعدل<br>المعدل<br>المعدل<br>المعدل                                                                                                    | الصفحة<br>الصفحة<br>e-Register @<br>a aphel @                                                                                                    |
| قر 1992 - المراد ()<br>الله المرود ()<br>الله المرود (الله المراد - المراد -                                                                                                    | AR المالية المراسية المعلية المراسية المعلية المراسية المعلية المعلية المحاد ولك، تقدم مداني، وطبالك ما والمالية مالية بالتونين دائماً.                                                                                                    | ese و و و و و و و و و و و و و و و و و و                                     | على الطلب.<br>http://edugatetes<br>في باعقة انت عاند (۲) (ع)<br>tegister Test (ع) (۲)<br>الملك طالد<br>الملك طالد<br>الأخرى مع القسم المحص ولالي فن بالقط                                                                                                    | کمل تعدیل ،<br>عمل تعدیل ،<br>دو استثنان عربی - (سر                                                                                                    | ب القبول.<br>ب القبول.<br>خطأ يمكنك ب<br>بكر عادت بريد • • •<br>بكر عادت بريد • •<br>بكر عادت بريد • •<br>بكر عادت مريد •                                | <ul> <li>ج :-</li> <li>ب رقم الطلب</li> <li>ب رقم الطلب</li> <li>مال وجود .</li> <li>مال وجود .</li> <li>مال وجود .</li> <li>مال وجود .</li> <li>مال وجود .</li> <li>مال الراسات العلي</li> <li>مال الراسات العلي</li> <li>مال المحمات اليوية</li> <li>مال المحمات اليوية</li> </ul>                                                                                                    | ا التالي<br>تظهر<br>تظهر<br>في ه<br>سالم التا<br>التصل<br>التصل<br>التصل<br>الت                                                                                                    | الصفحة<br>د Acjination<br>د Acjination<br>د Acjination<br>د Acjination                                                                                                    |
| م ( 1990 - 1<br>ال ال ال ال ال ال ال ال ال ال ال ال ال ا                                                                                                    | <ul> <li>AR</li> <li>الله حالة ولكه تدم مدتى، وفليك ما<br/>إسان الها، بالوني وليا.</li> </ul>                                                                                                    | ج <sup>24</sup> ج                                                           | على الطلب.<br>http://edugatetes<br>في جامعة الملك فالد (٢) (٢) الملك فالد<br>الملك فالد.<br>الأحرى مع القسم المعمى وقد العلب لا يعي قولك م                                                                                                    | کمل تعدیل ۲<br>عمل تعدیل ۲<br>دور اسکتان عرب - (سر (<br>زمم الطلب : 11<br>نشکر لکم النقدیم لجامعة<br>موری الفانب / موری الفان                                                                                                    | ب القبول.<br>ب القبول.<br>خط يمكنك م<br>بكر معاد بريه ⊆ ف<br>× ⊆<br>بل والتسجيل<br>بة السورين                                                            | <ul> <li>ج :-</li> <li>ب رقم الطلب</li> <li>ب رقم الطلب</li> <li>ب رقم الطلب</li> <li>ب رقم الطلب</li> <li>ب رقم الطلب</li> <li>ب المحمدة المحمدة محمدة المحمدة المحممة المحمدة المحممة المحممة المحممة المحممة المحممة المحممة المحممة المحممة المحممة المحممة المحمممة المحممة المحمممة المحممة المحممة المحمممة المحممة المحمم</li></ul>                                                                                                    | التالي<br>نظهر<br>منظهر<br>مبه المع<br>المعالية<br>المعالية<br>المعالية<br>المعالية<br>المعالية<br>المعالية<br>المعالية<br>المعالية                                                                                                    | ن من من من من من من من من من من من من من                                                                                                    |
| الر مورد -                                                                                                    | ۸۲ م<br>م م الله مالي مراجع مالي مراجع م<br>مالي مراجع مراجع م<br>مراجع مراجع مراجع مراجع مراجع مراجع مراجع مراجع مراجع مراجع مراجع مراجع مراجع مراجع مراجع مراجع مراجع مراجع مر<br>يراجع مراجع مراجع مراجع مراجع مراجع مراجع مراجع مراجع مراجع مراجع مراجع مراجع مراجع مراجع مراجع مراجع مراجع مراجع                                                                                                    | 4ء ع<br>مراجع المريات الملي عامية لا<br>مع عليه مع قيات عمادة البر          | <b>على الطلب.</b><br>http://edugatetes<br>في جاعقة اندلا مان (۲) (٢) الطلك طالع<br>العلك طالع.<br>الأحرى مع القسم المحمى والذي قست بالقع                                                                                                    | می تعدیل ،<br>عمل تعدیل ،<br>دهم اطلب : ۱۱ :<br>موری الفلب / مرین الفل                                                                                                    | ب القبول.<br>ب القبول.<br>خطأ يمكنك الا<br>الموالي السجيل<br>به السورين                                                                                  | ج :                                                                                                    | التالي<br>تظهر<br>بوه التي<br>المنابع<br>المنابع<br>المنابع<br>المنابع<br>المنابع<br>المنابع<br>المنابع<br>المنابع<br>المنابع<br>المنابع<br>المنابع<br>المنابع<br>المنابع<br>التالي<br>التالي<br>المالي<br>المالي<br>المالي<br>المالي<br>المالي<br>المالي<br>المالي<br>المالي<br>المالمالما<br>المالمالما<br>المالما<br>المالما<br>المالمالما<br>المالمالمالما<br>المالمالما<br>المالمالما<br>المالما<br>المالمالمالما<br>المالمالمالما<br>المالمالمالما<br>المالمالمالما<br>المالمالمالما<br>المالمالما<br>المالمالمالمالمالمالما<br>المالمالمالمالمالممام المالمالما<br>المالمالممام<br>المالمالما<br>المالما                                                                                                    | الصفحة<br>د Register @<br>م Register @                                                                                                    |
| قر دی: •<br>۵ - حتی (۱) ۲ (۱۰ ۲/۱۰۰<br>۹ - حتی (۱) ۲ (۱۰ ۲/۱۰۰<br>۹ - ۲ - ۲ ۲ ۲ ۲ ۲ ۲ ۲ ۲ ۲ ۲ ۲ ۲ ۲ ۲ ۲ ۲                                                                                                    | ۲ АR                                                                                                    | e-R<br>ماريح الدراسات العليا هامانة الم<br>مرضح المراسات العليا هامانة البر | على الطلب.<br>http://edugatetes<br>في جاعة العلد عاد (٢) (٢) الطلب<br>العالم خالد.<br>العلم خالد.<br>الأحرى مع الدسم بالمعمر والذي قس بالعد                                                                                                    | کمل تعدیل ،<br>عمل تعدیل ،<br>دو استثنان عربی - (سر (<br>رشم الطلب : 11<br>نشکر لکم التقدیم لیاممیة<br>میری اطلب / میرن المالل                                                                                                    | ب القبول.<br>ب القبول.<br>خطأ يمكنك ب<br>بكر ماناد نيريد • •<br>بكر ماناد نيريد • •<br>بكر ماناد نيريد •<br>المورية<br>المورية                           | <ul> <li>ج الحالية</li> <li>ب رقم الطلب</li> <li>ب رقم الطلب</li> <li>ب روم الطلب</li> <li>ب روم الطلب</li> </ul>                                                                                                    | التالي<br>تظهر<br>منابع اسم<br>منابع اسم<br>منابع اسم<br>التفصل<br>التفصل<br>التفصل<br>التفصل<br>التفصل<br>التفصل<br>التفصل<br>التفصل<br>التفصل<br>التفص                                                                                                    | ی<br>الصفحة<br>د Register<br>ا میره ای                                                                                                    |
| م ( 1990 - 2000 - 200                                                                                                    | م م ي من من من من من من من من من من من من من                                                                                                    | ج منهو. مع الميات مدادة الم                                                 | على الطلب.<br>http://edugatetes<br>جزءعة انعند عاند (٢) (٢) الملو<br>الملك خالد.<br>الملك خالد.<br>الأخرى مع القسم للخص ولذي قس بالقد                                                                                                    | کی تعدیل ،     دی معدیل ،     دور استان عرب - (سر (     دور استان عرب - (سر (     دور استان عرب - (سر (     دور استان عرب - (سر (                                                                                                    | ب القبول.<br>ب القبول.<br>خطأ يمكنك ا<br>الموالتسجيل<br>بة السورسن<br>بة السورسن<br>ب                                                                    | <ul> <li>ج الحالية</li> <li>ج الحالية</li> <li>ج الحالية</li> <li>ج الحالية</li> <li>ج الحالية</li> <li>ج الحالية</li> <li>ج الحالية</li> <li>ج الحالية</li> <li>ج الحالية</li> <li>ج الحالية</li> <li>ج الحالية</li> <li>ج الحالية</li> <li>ج الحالية</li> <li>ج الحالية</li> <li>ج الحالية</li> <li>ج من الحالية</li> <li>ج من الحالية</li> </ul>                                                                                                    | التالي<br>تظهر<br>في ه<br>في ه<br>المعل<br>المعل<br>المعل<br>المعل<br>المعل<br>المعل<br>المعل                                                                                                    | ن<br>الصفحة<br>د Register و<br>المنوع الا                                                                                                    |
| الر مورد -                                                                                                    | <ul> <li>AR</li> <li>الله حالة ولكه تدم ميدي. وفيك ما<br/>إسانة الميل بالوين واليا.</li> </ul>                                                                                                    | +++++++++++++++++++++++++++++++++++++                                       | <b>على الطلب.</b><br>http://edugatetes<br>چينعة اندلا عان (۲) (چينعة<br>العلك خالد.<br>العلك خالد.<br>الأحرى مع اقدم انحص والذي قدت بالقد                                                                                                    | کمل تعدیل ،<br>عمل تعدیل ،<br>دمر اطلب : ۱۱:<br>نشتر تم الطلب : ۱۱:<br>نشتر تم الطلب : ۱۱:<br>مری الطلب / مرین الفال                                                                                                    | ج القبول.<br>ج القبول.<br>خطأ يمكنك -<br>مكرر عداد بريد • •<br>بكر حداد بريد • •<br>به المعوسن<br>•<br>الموزونة<br>•                                     | <ul> <li>ج الحالي</li> <li>ج الحالي</li> <li>ج الحالي</li> <li>ج الحالي</li> <li>ج الحالي</li> <li>ج الحالي</li> <li>ج الحالي</li> <li>ج الحالي</li> <li>ج الحالي</li> <li>ج الحالي</li> <li>ب الحالي</li> <li>ب الحالي</li> <li>ب الحالي</li> </ul>                                                                                                    | التالي<br>تظهر<br>في<br>دو الايه اسم<br>المعنه الرا<br>المعنه الرا<br>المعنه الرا<br>المعنه<br>المعنه<br>الممنه<br>المعنه<br>المعنه<br>المعنه<br>المعنه<br>الممنه<br>المعنه<br>المما<br>الممنه<br>المع المعنه<br>المما<br>المعنه<br>المعنه المعنه<br>المعنه<br>المعنه<br>المعنه<br>المعنه<br>المعنه<br>المعنه<br>المعنه<br>المعنه<br>الممنه<br>الممنه<br>الممنه<br>الممنه<br>الممنه<br>الممنه<br>المما<br>الممنه<br>الممنه<br>الممنه الممنه<br>الممنه الممنه<br>الممنه الممنه<br>الممنه<br>الممنه<br>الممنه الممنه الممنه الممنه الممم<br>الممنه الممامم<br>الممن<br>المما<br>الممم<br>المما<br>الممم<br>المما<br>الممم<br>الممم                                                                                                    | الصفحة<br>د الصفحة<br>د Register الم                                                                                                    |
| ی مورد - میں (ب الروید - ۲۰۰۱<br>۲۰۰۰ - میں (ب الرون - ۲۰۰۰)<br>ملحق - امان - امون - ۲۰۰۰<br>ابد شروط المول                                                                                                    | <ul> <li>۸ R</li> <li>۲ ۲۰۰۰ ۲۰۰۰ ۲۰۰۰ ۲۰۰۰ ۲۰۰۰ ۲۰۰۰ ۲۰۰۰ ۲</li></ul>                                                                                                    | e.R<br>برامچ الدراسات (المایا عدادة ال<br>م فهاد مع قربات عدادة البر        | على الطلب.<br>http://edugatetes<br>في جنعة العلد عالد (٢) (٢) العلي<br>tegister Test (٢) (٢) العلي خلال<br>العلي خلالد<br>الأخرى مع التسم المحمر ولذي قس بالعله                                                                                                    | حمل تعدیل ،     حمل تعدیل ،     دور استثنان عربو - (سر (     رشم الطلب : 11     نشكر لكم التقديم لواصفة     ميري الطلب / عرين المال                                                                                                    | ب القبول.<br>ب القبول.<br>خطأ يمكنك ا<br>بكر عاد نيريد • •<br>بكر عاد نيريد • •<br>بكر عاد نيريد •<br>الموزونة<br>الموزونة<br>•                          | <ul> <li>ج الحالية</li> <li>ج الحالية</li> <li>ج الحالي</li></ul>                                                                                                    | ا التالي<br>تظهر<br>منظهر<br>من التالي<br>من التالي<br>من التالي<br>التالي<br>من التالي<br>من المالي<br>من التالي<br>من التالي<br>من من من من من من من من من من من من من م                                                                                                    | یکی کی ایستان کار ایستان کار ایستان کار ایستان کار ایستان کار ایستان کار ایستان کار ایستان کار ایستان کار ایست<br>مراجع ایستان کار ایستان کار ایستان کار ایستان کار ایستان کار ایستان کار ایستان کار ایستان کار ایستان کار ایستان<br>میران کار ایستان کار ایستان کار ایستان کار ایستان کار ایستان کار ایستان کار ایستان کار ایستان کار ایستان کار ایست |
| الر 1920 - المراد - المراد - المراد - المراد - المراد - المراد - المراد - المراد - المراد - المراد - المراد - ا<br>معلمة - المان - المراد - المراد - الم                                                                                                    | ۸۹ من و کی تدم میتی، وطیف ما<br>الله حالہ ولکه تدم میتی، وطیف ما                                                                                                    | ج عليه مع الميات العليا عاملة ال                                            | على الطلب.<br>http://edugatetes<br>فوزفته آند فرار (۲) (۲) بعن قوله<br>الملك خالد.<br>الأخرى مع أقدم انتصى وقد إهلي لا يعي قوله م                                                                                                    | حصل تعدیل .     د     د       د     د      د     د     د     د     د     د     د     د     د     د     د     د     د     د     د     د     د     د     د     د     د     د     د     د     د     د     د     د     د     د     د     د     د     د  د  د  د  د  د  د  د  د  د  د  د  د  د  د  د  د  د  د  د  د  د   د   د     د     د     د     د     د     د     د     د     د     د     د     د     د     د     د     د     د     د     د     د     د     د     د     د     د     د     د     د | ب القبول.<br>ب القبول.<br>خط يمكنك م<br>المواردة<br>به السورين<br>به السورين<br>به السورين<br>به السورين                                                 | <ul> <li>برقم الطلب</li> <li>برقم الطلب</li> <li>برقم الطلب</li> <li>برقم الطلب</li> <li>بالال وجود بالالمانية</li> <li>بالال وجود بالالمانية</li> <li>بالال وجود بالالمانية</li> <li>بالال الالمانية</li> <li>بالال الالمانية</li> <li>بالال الالمانية</li> <li>بالالمانية</li> <li>بالالمانية</li> </ul>                                                                                                    |                                                                                                    | نجه المعالم المعالم المعالم المعالم المعالم المعالم المعالم المعالم المعالم المعالم المعالم المعالم المعالم ال<br>المعالم المعالم المعالم المعالم المعالم المعالم المعالم المعالم المعالم المعالم المعالم المعالم المعالم المعالم<br>المعالم المعالم المعالم المعالم المعالم المعالم المعالم المعالم المعالم المعالم المعالم المعالم المعالم المعالم   |
| <ul> <li>۹ ( وو: •</li> <li>۹ ( وو: •</li> <li>۹ ( )</li> <li>۹ ( )<td><ul> <li>AR</li> <li>الله حالد ولكه تدم مدتي. وطبك ما يساوين وليا ما</li> </ul></td><td>4+\$ ***</td><td>على الطلب.<br/>http://edugatees<br/>في جنعة اندلا عار () في الملك<br/>tegister Test () () بي الملك<br/>الملك خالد.<br/>الملك خالد<br/>الأعرى مع التسم المعمى والتي لمت بالقد</td><td>کی تعدیل ،<br/>عمل تعدیل ،<br/>دهر اطلب : ۱۱ :<br/>موی اهانه / مین اعان<br/>موی اهانه / مین اعان</td><td>ج القبول.<br/>ج القبول.<br/>خطأ يمكنك -<br/>مكردهات بريد • ا<br/>مجردهات بريد • ا<br/>م<br/>بكردهات بريد • ا<br/>م<br/>به السودين<br/>،<br/>الموزونة<br/>،</td><td>ت : ـ ـ ـ ـ ـ ـ ـ ـ ـ ـ ـ ـ ـ ـ ـ ـ ـ ـ</td><td>التالي     التالي     التالي     التظهر     التظهر     التظهر     التظهر     التطهر     التطهر     التطهر     التلفيل     التلفيل   التلفيل   التلفيل   التلفيل   التلفيل   التلفيل   التلفيل</td><td>العرفية<br/>العرفية<br/>و-Register @<br/>ها الهما</td></li></ul> | <ul> <li>AR</li> <li>الله حالد ولكه تدم مدتي. وطبك ما يساوين وليا ما</li> </ul>                                                                                                    | 4+\$ ***                                                                    | على الطلب.<br>http://edugatees<br>في جنعة اندلا عار () في الملك<br>tegister Test () () بي الملك<br>الملك خالد.<br>الملك خالد<br>الأعرى مع التسم المعمى والتي لمت بالقد                                                                                                    | کی تعدیل ،<br>عمل تعدیل ،<br>دهر اطلب : ۱۱ :<br>موی اهانه / مین اعان<br>موی اهانه / مین اعان                                                                                                    | ج القبول.<br>ج القبول.<br>خطأ يمكنك -<br>مكردهات بريد • ا<br>مجردهات بريد • ا<br>م<br>بكردهات بريد • ا<br>م<br>به السودين<br>،<br>الموزونة<br>،          | ت : ـ ـ ـ ـ ـ ـ ـ ـ ـ ـ ـ ـ ـ ـ ـ ـ ـ ـ                                                                                                    | التالي     التالي     التالي     التظهر     التظهر     التظهر     التظهر     التطهر     التطهر     التطهر     التلفيل     التلفيل   التلفيل   التلفيل   التلفيل   التلفيل   التلفيل   التلفيل                                                                                                    | العرفية<br>العرفية<br>و-Register @<br>ها الهما                                                                                                    |
| <ul> <li>۹ ( ۱۹۵ - ۱۹۹ )</li> <li>۹ ( ۱۹ )</li> <li>۹ ( ۱۹ )</li> <li></li></ul>                                                                                                    | <ul> <li>۸ R</li> <li>۸ R</li> <li>۲ ۲ ۲</li> <li>۲ ۲</li> <li>۲ ۲<td>۲۰ ورم الدراسات العليا عاملة ال<br/>مواجع المراسات العليا عاملة الد</td><td>على الطلب.<br/>http://edugatetes<br/>في جنعة استا عاد (٢) (٢) جناعة<br/>العلك خلاد<br/>الحري مع الدم الحمل ولا الم المالي المالي<br/>العلي المالي عالم المالي عالم المالي عالم المالي المالي مالي</td><td>حمل تعدیل ،     حمل تعدیل ،     حمل تعدیل ،     حمل تعدیل ،     حمل العلب : 11     استثنا عربو - (سر (     مربو العلب : 11     اشكر لكم التقديم لياممة     مربو العلب / عربن العال</td><td>ب القبول.<br/>ب القبول.<br/>خطأ يمكنك ا<br/>الموادية<br/>الموردية<br/>الموردية<br/>الموردية<br/>الموردية</td><td>الله :<br/>الم ترقم الطلب<br/>الم رقم الطلب<br/>الم رقم الطلب<br/>الم وجود .<br/>الم الم وجود .<br/>الم الم الم الم الم<br/>الم الم الم الم الم<br/>الم الم الم الم الم<br/>الم الم الم الم الم<br/>الم الم الم الم الم الم<br/>الم الم الم الم الم الم<br/>الم الم الم الم الم الم<br/>الم الم الم الم الم الم<br/>الم الم الم الم الم الم<br/>الم الم الم الم الم الم<br/>الم الم الم الم الم الم<br/>الم الم الم الم الم الم الم<br/>الم الم الم الم الم الم الم<br/>الم الم الم الم الم الم الم<br/>الم الم الم الم الم الم الم<br/>الم الم الم الم الم الم الم<br/>الم الم الم الم الم الم الم<br/>الم الم الم الم الم الم الم<br/>الم الم الم الم الم الم الم<br/>الم الم الم الم الم الم الم الم<br/>الم الم الم الم الم الم الم الم الم<br/>الم الم الم الم الم الم الم الم الم<br/>الم الم الم الم الم الم الم الم الم الم<br/>الم الم الم الم الم الم الم الم الم<br/>الم الم الم الم الم الم الم الم الم الم</td><td>التالي<br/>تظهر<br/>في<br/>سالتالي<br/>سالتالي<br/>سالتا<br/>سالتا<br/>سات<br/>سالتا<br/>سالتا<br/>سا<br/>سالت<br/>سا<br/>سا<br/>سا<br/>سا<br/>سا<br/>سا<br/>سا<br/>سا<br/>سا<br/>سا<br/>سا<br/>سا<br/>سا</td><td>الصفحة<br/>د Acjitate<br/>د Acjitate<br/>د Acjitate</td></li></ul> | ۲۰ ورم الدراسات العليا عاملة ال<br>مواجع المراسات العليا عاملة الد          | على الطلب.<br>http://edugatetes<br>في جنعة استا عاد (٢) (٢) جناعة<br>العلك خلاد<br>الحري مع الدم الحمل ولا الم المالي المالي<br>العلي المالي عالم المالي عالم المالي عالم المالي المالي مالي                                                                                                    | حمل تعدیل ،     حمل تعدیل ،     حمل تعدیل ،     حمل تعدیل ،     حمل العلب : 11     استثنا عربو - (سر (     مربو العلب : 11     اشكر لكم التقديم لياممة     مربو العلب / عربن العال                                                                                                    | ب القبول.<br>ب القبول.<br>خطأ يمكنك ا<br>الموادية<br>الموردية<br>الموردية<br>الموردية<br>الموردية                                                        | الله :<br>الم ترقم الطلب<br>الم رقم الطلب<br>الم رقم الطلب<br>الم وجود .<br>الم الم وجود .<br>الم الم الم الم الم<br>الم الم الم الم الم<br>الم الم الم الم الم<br>الم الم الم الم الم<br>الم الم الم الم الم الم<br>الم الم الم الم الم الم<br>الم الم الم الم الم الم<br>الم الم الم الم الم الم<br>الم الم الم الم الم الم<br>الم الم الم الم الم الم<br>الم الم الم الم الم الم<br>الم الم الم الم الم الم الم<br>الم الم الم الم الم الم الم<br>الم الم الم الم الم الم الم<br>الم الم الم الم الم الم الم<br>الم الم الم الم الم الم الم<br>الم الم الم الم الم الم الم<br>الم الم الم الم الم الم الم<br>الم الم الم الم الم الم الم<br>الم الم الم الم الم الم الم الم<br>الم الم الم الم الم الم الم الم الم<br>الم الم الم الم الم الم الم الم الم<br>الم الم الم الم الم الم الم الم الم الم<br>الم الم الم الم الم الم الم الم الم<br>الم الم الم الم الم الم الم الم الم الم                                                                                                    | التالي<br>تظهر<br>في<br>سالتالي<br>سالتالي<br>سالتا<br>سالتا<br>سات<br>سالتا<br>سالتا<br>سا<br>سالت<br>سا<br>سا<br>سا<br>سا<br>سا<br>سا<br>سا<br>سا<br>سا<br>سا<br>سا<br>سا<br>سا | الصفحة<br>د Acjitate<br>د Acjitate<br>د Acjitate                                                                                                    |
| <ul> <li>۹ ( ۵۵۵ - ۵ ال ۲ ( ۲ ۵ ۵ ۵ ۵ ۵ ۵ ۵ ۵ ۵ ۵ ۵ ۵ ۵ ۵ ۵ ۵ ۵</li></ul>                                                                                                    | <ul> <li>۸۹</li> <li>۸۹</li> <li>۲۰۰۰ ۲۰۰۰ ۲۰۰۰ ۲۰۰۰ ۲۰۰۰ ۲۰۰۰ ۲۰۰۰ ۲۰۰</li></ul>                                                                                                    | ج فيد مع تبات مادة ال                                                       | على الطلب.<br>http://edugatetes<br>الملك خالد.<br>الملك خالد.<br>الأحرى مع الاسم ناحم وقم العلب لا يعي قولاك به<br>الأحرى مع الاسم ناحم وقم العلب لا يعي قولاك به<br>الأحرى مع الاسم ناحم وقم العلب لا يعي                                                                                                    | کمل تعدیل ،     حمی تعدیل ،     دست المال المال مال                                                                                                    | ب القبول.<br>ب القبول.<br>خطأ يمكنك ا<br>الموادين ماليد • • •<br>بكر معاد غيريد • • •<br>بكر معاد غيريد • • •<br>بكر معاد غيريد • • •<br>•<br>•<br>•     | <ul> <li>برقم الطلب</li> <li>برقم الطلب</li> <li>برقم الطلب</li> <li>برقم الطلب</li> <li>بالالمان</li> <li>بالالمان</li> <li></li></ul>                                                                                                    | التالي<br>تظهر<br>في<br>عاليه الربية<br>المعلية<br>المعلية<br>المعلية<br>المعلية<br>عالية الربية                                                                                                    | الصفحة<br>د Register و<br>المربع الم                                                                                                    |
| <ul> <li>۹ ( 960 - 1 - 100)</li> <li>۹ ( 9 ) ( 1 - 100)</li> <li>۹ ( 1 - 100)</li> <li>۹ ( 1 - 100)</li></ul>                                                                                                    | <ul> <li>AR</li> <li>الله حالد ولكه تلدم ميدني. وطبك ما<br/>إساحة العليا بالولين والما.</li> </ul>                                                                                                    | 4ء ج الدرسات الدلي عامدة ال                                                 | على الطلب.<br>http://edugatetes<br>في جنعيّة انعلا عاند (٢) (٢) جنعيّ الطلب<br>tegister Test (٢) (٢) جنعي الولي<br>الملك ظالب<br>الملك الملب<br>الملك الملب<br>الملك الملب<br>الملك الملب<br>الملك الملب<br>الملك الملب<br>الملك الملب<br>الملك الملب<br>الملب<br>الملم<br>الملب<br>الملم<br>الملم<br>الملم<br>الملم<br>الملم<br>الملم<br>الملم<br>الملم<br>الملم<br>الملم<br>الملم<br>الملم<br>الملم<br>الملم<br>الملم<br>الملم<br>الملم<br>الملم<br>الملم<br>الملم<br>الملم<br>الملم<br>الملمم<br>الممل<br>الملم<br>الملم<br>الملم<br>الملمم الممل<br>الممل<br>الملممل<br>الملمم | میل تعدیل ،<br>عمل تعدیل ،<br>دیر استکان عربی - (سر (<br>استکان عربی - (سر (<br>مروی العالب : 11<br>موری العالب / مون العال                                                                                                    | ج القبول.<br>ج القبول.<br>خطأ يمكنك -<br>مكرر عداد بريد • ا<br>مل والتسجيل<br>بة السورين                                                                 | الله :<br>ج رقم الطلب<br>حال وجود .<br>ج رقم الطلب<br>الال وجود .<br>الال وجود .<br>الال وجود .<br>الال وجود .<br>الال وجود .<br>الال وجود .<br>الال وجود .<br>الال الماليات<br>الال الطابات<br>الال والالمور<br>الال الماليات<br>الال والالمور<br>الال الماليات<br>المالي والالمور<br>الال والالمور<br>الال الماليات<br>المالي والالمور<br>المالي والالمور<br>المالي والالور<br>المالي والالور<br>المالي والالور<br>المالي والالور<br>المالي والالمور<br>المالي والالور<br>المالي والالمور<br>المالي والالمور<br>المالي والالمور<br>المالي والالمور<br>المالي والالمور<br>المالي والالمور<br>المالي والالمور<br>المالي والالمور<br>المالي والالمور<br>المالي والالمور<br>المالي والالمور<br>المالي والالمور<br>المالي والمالي والالمور<br>المالي والالمور<br>المالي والالمور<br>المالي والالمور<br>المالي والالمور<br>المالي والالمور<br>المالي والالمور<br>المالي والالمور<br>المالي والمالي والالمور<br>المالي والالمور<br>المالي والمالي والالمور<br>المالي والمالي والمالي والى مالي والمالي والمور<br>المالي والمور<br>المالي والمور<br>المالي والمور<br>المالي والمالي والى والمالي والى والمالي والمالي والى والى والمالي والى والى والمالي والمالي والمالي والمالي والمالي والى والمور<br>المالي مالي ومالي ومالي والى ومالي والمور ومالي ومالي ومالي و                                                                                                    | التالي           التالي           الي           اللي<                                                                                                    | الصفحة<br>د Register &<br>م Register &                                                                                                    |
| م روی: -                                                                                                    | <ul> <li>۸ R</li> <li>۲ ۲ ۲ ۲ ۲ ۲ ۲ ۲ ۲ ۲ ۲ ۲ ۲ ۲ ۲ ۲ ۲ ۲ ۲</li></ul>                                                                                                    | e-R<br>ماري الدراسات العليا عاملة الا<br>مر عليه مع الميان عمادة الدر       | على الطلب.<br>http://edugatetes<br>في بنعة انت عاير (٢) في الطلب<br>tegister Test (٢) (٢) بي توزيله ب<br>الملك ظالد<br>الأخرى مع الاسم الناص ولالي في الفلم<br>الأخرى مع الاسم الناص ولالي في الفلم<br>المع المعلم للماسوريان                                                                                                    | حمل تعدیل ،     حمل تعدیل ،     حمل تعدیل ،     درس - (سر)     مربو اطلب : 11     شکر لکم التقیم لجامعة     مربو اطلب / مرز النال                                                                                                    | <ul> <li>ب القبول.</li> <li>ب القبول.</li> <li>ب القبول.</li> <li>خطأ يمكنك خلا</li> <li>بكر عادات نبريد • • • • • • • • • • • • • • • • • • •</li></ul> | الله :<br>الم رقم الطلب<br>الم رقم الطلب<br>الم رقم الطلب<br>الم وجود .<br>الم وجود .<br>الم وجود .<br>الم الم الم الم<br>الم الم الم الم<br>الم الم الم الم<br>الم الم الم الم<br>الم الم الم الم<br>الم الم الم<br>الم الم<br>الم الم الم<br>الم الم<br>الم الم الم<br>الم الم الم<br>الم الم الم<br>الم الم الم<br>الم الم الم<br>الم الم الم<br>الم الم الم<br>الم الم الم<br>الم الم الم<br>الم الم الم<br>الم الم الم<br>الم الم الم<br>الم الم الم الم الم<br>الم الم الم الم<br>الم الم الم المم الم الم<br>الم الم الم المم الم<br>الم المم المم الم المم | التالي<br>تظهر<br>تظهر<br>في<br>دستظهر<br>دستالي<br>دستالي<br>د<br>د<br>د<br>د<br>د<br>د<br>د<br>د<br>د<br>د<br>د<br>د<br>د<br>د<br>د<br>د<br>د<br>د<br>د                                                                                                    | الصفحة<br>د الصفحة<br>د Register<br>م المسلام                                                                                                    |

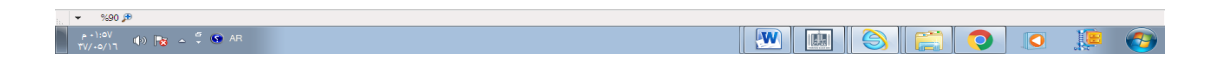

مع تمنياتنا للجميع بالتوفيق،،،